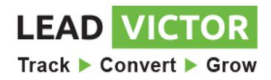

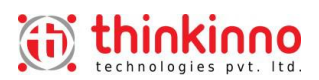

# **Referral Management System.**

Start Up and a Step by Step Reference Manual

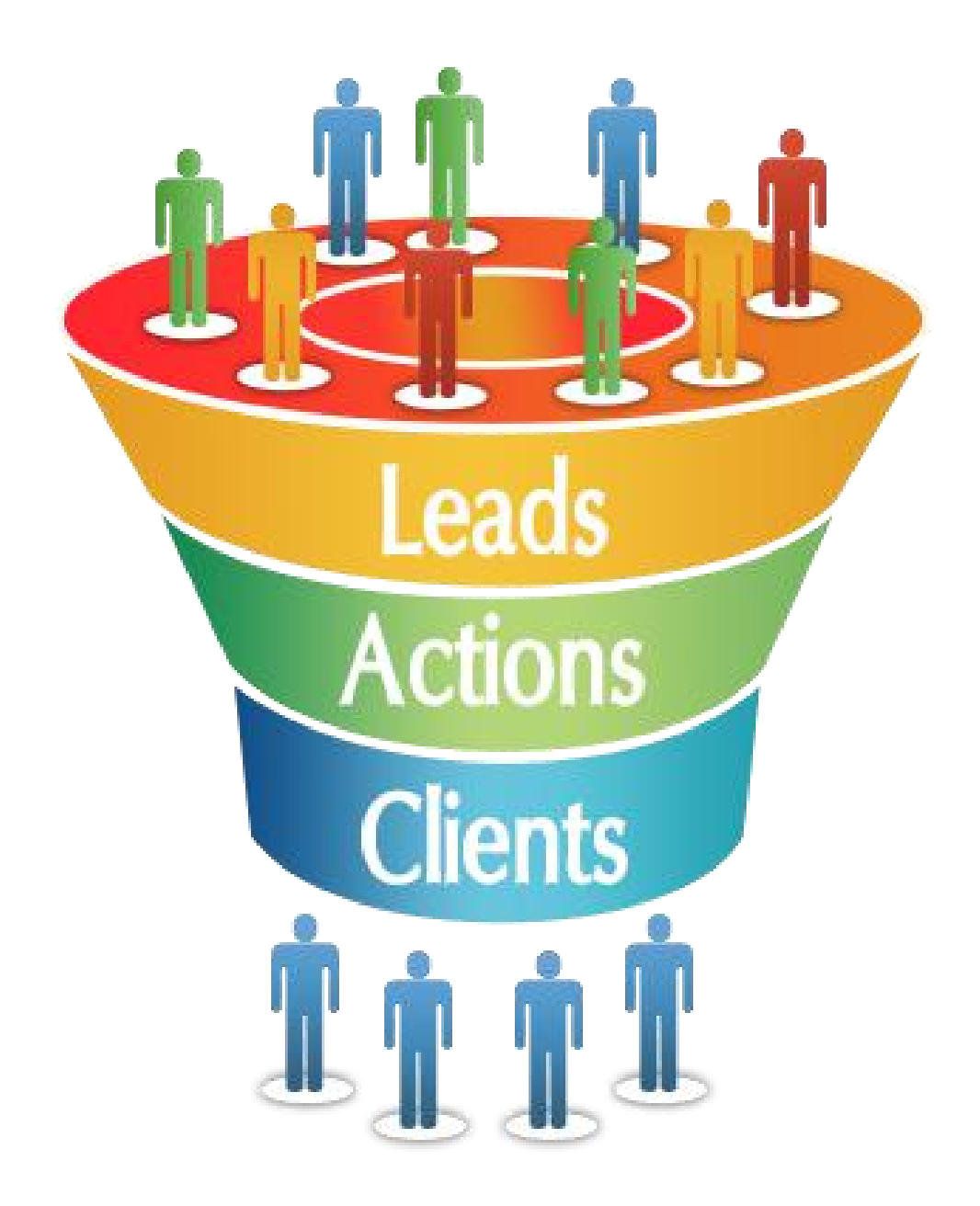

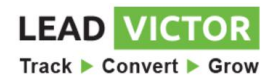

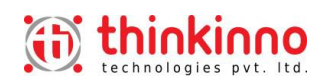

# Contents

| 1.  | Н                                     | low to Start the Application                          | 4   |  |  |  |  |  |  |  |
|-----|---------------------------------------|-------------------------------------------------------|-----|--|--|--|--|--|--|--|
| 2.  | Viewing the Dashboard of Application4 |                                                       |     |  |  |  |  |  |  |  |
| 3.  | C                                     | Check your Company Details                            |     |  |  |  |  |  |  |  |
| 4.  | Α                                     | dd Users to the Application                           | 5   |  |  |  |  |  |  |  |
| 5.  | С                                     | reate Contact Groups                                  | 6   |  |  |  |  |  |  |  |
| 6.  | С                                     | reate Contact                                         | 6   |  |  |  |  |  |  |  |
| 7.  | V                                     | iew Contacts                                          | 7   |  |  |  |  |  |  |  |
| 8.  | E                                     | xport to Excel of Contacts                            | 8   |  |  |  |  |  |  |  |
| 9.  | V                                     | iewing Contacts with Multiple Filters                 | . 8 |  |  |  |  |  |  |  |
| g   | 9.1.                                  | Listing contacts selecting the Source Group           | . 9 |  |  |  |  |  |  |  |
| ç   | ).2.                                  | Listing Contacts selecting the Source Contact         | 9   |  |  |  |  |  |  |  |
| g   | .3.                                   | Listing Contacts from Single group or multiple Groups | 10  |  |  |  |  |  |  |  |
| 10. |                                       | Create Lead                                           | 10  |  |  |  |  |  |  |  |
| 1   | 0.1                                   | Lead Create points                                    | 10  |  |  |  |  |  |  |  |
| 11. |                                       | View Leads                                            | 11  |  |  |  |  |  |  |  |
| 12. |                                       | Export to Excel of Leads                              | 11  |  |  |  |  |  |  |  |
| 13. |                                       | View Leads Applying Multiple Filters                  | 12  |  |  |  |  |  |  |  |
| 1   | .3.1                                  | L. Listing leads with Old Days                        | 12  |  |  |  |  |  |  |  |
| 1   | .3.2                                  | 2. Listing leads with Date Range                      | 13  |  |  |  |  |  |  |  |
| 1   | .3.3                                  | 3. Listing leads assigned to Users                    | 13  |  |  |  |  |  |  |  |
| 1   | .3.4                                  | Listing leads from the Groups                         | 14  |  |  |  |  |  |  |  |
| 1   | .3.5                                  | 5. Listing leads from the Contacts                    | 14  |  |  |  |  |  |  |  |
| 1   | .3.6                                  | 5. Listing leads by the Lead Status                   | 15  |  |  |  |  |  |  |  |
| 14. |                                       | Graphical View of The Leads                           | 15  |  |  |  |  |  |  |  |
| 1   | 5.                                    | Create Task                                           | 16  |  |  |  |  |  |  |  |
| 16. |                                       | Task Create Points                                    | 16  |  |  |  |  |  |  |  |
| 17. |                                       | View Task                                             | 16  |  |  |  |  |  |  |  |
| 18. |                                       | Export to Excel of Task                               | 17  |  |  |  |  |  |  |  |
| 19. |                                       | Create Task Types                                     | 17  |  |  |  |  |  |  |  |
| 1   | .9.1                                  | L. Auto Add Facility                                  | 18  |  |  |  |  |  |  |  |
| 1   | .9.2                                  | 2. Auto Send Facility                                 | 18  |  |  |  |  |  |  |  |

# LEAD VICTOR

Track ► Convert ► Grow

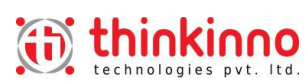

| 20.  | Create Email Category18 |                                                                       |    |  |  |  |  |  |  |
|------|-------------------------|-----------------------------------------------------------------------|----|--|--|--|--|--|--|
| 21.  | Crea                    | ate Email Template                                                    |    |  |  |  |  |  |  |
| 21.  | 1.                      | Steps to Create a new Email Template                                  | 20 |  |  |  |  |  |  |
| 22.  | Con                     | npose an Email                                                        |    |  |  |  |  |  |  |
| 22.  | 1.                      | Steps to Compose an Email Selecting a ready Template                  | 21 |  |  |  |  |  |  |
| 22.  | 6.                      | Steps to Compose an Customized Email                                  |    |  |  |  |  |  |  |
| 23.  | Hov                     | w to View the Sent Emails                                             | 22 |  |  |  |  |  |  |
| 23.  | 1.                      | Points to view the Sent mails applying Filters                        | 22 |  |  |  |  |  |  |
| 24.  | Vie                     | w Send Mails Applying various Filters                                 | 23 |  |  |  |  |  |  |
| 24.  | 1.                      | View Mails for last 30, 60 or 90 days emails                          |    |  |  |  |  |  |  |
| 24.2 | 2.                      | View Mails applying Date range                                        |    |  |  |  |  |  |  |
| 24.3 | 3.                      | View Mails Send by the Users                                          | 23 |  |  |  |  |  |  |
| 24.4 | 4.                      | View Mails send to one Contact                                        |    |  |  |  |  |  |  |
| 24.  | 5.                      | View Mails send for the Lead Type                                     | 24 |  |  |  |  |  |  |
| 25.  | Set                     | ting up Email Signature                                               | 24 |  |  |  |  |  |  |
| 26.  | Set                     | ting up Email Signature screen has three options, setup is as follows | 24 |  |  |  |  |  |  |
| 26.  | 1.                      | Steps to Add an Email ID                                              | 24 |  |  |  |  |  |  |
| 26.2 | 2.                      | To Update the Company Logo                                            | 25 |  |  |  |  |  |  |
| 26.3 | 3.                      | To Add an Email Signature                                             | 25 |  |  |  |  |  |  |
| 27.  | Ref                     | erring to the new Prospect                                            | 25 |  |  |  |  |  |  |
| 27.  | 1.                      | Steps to refer a new Prospect                                         | 26 |  |  |  |  |  |  |
| 28.  | Cha                     | inge or Forgot Password step by step                                  |    |  |  |  |  |  |  |
| 29.  | Hov                     | w to find the Help                                                    | 27 |  |  |  |  |  |  |
| 30.  | Hov                     | w to give a Feedback and Suggestions                                  |    |  |  |  |  |  |  |
| 31.  | Wh                      | ere to write for the Query                                            | 28 |  |  |  |  |  |  |

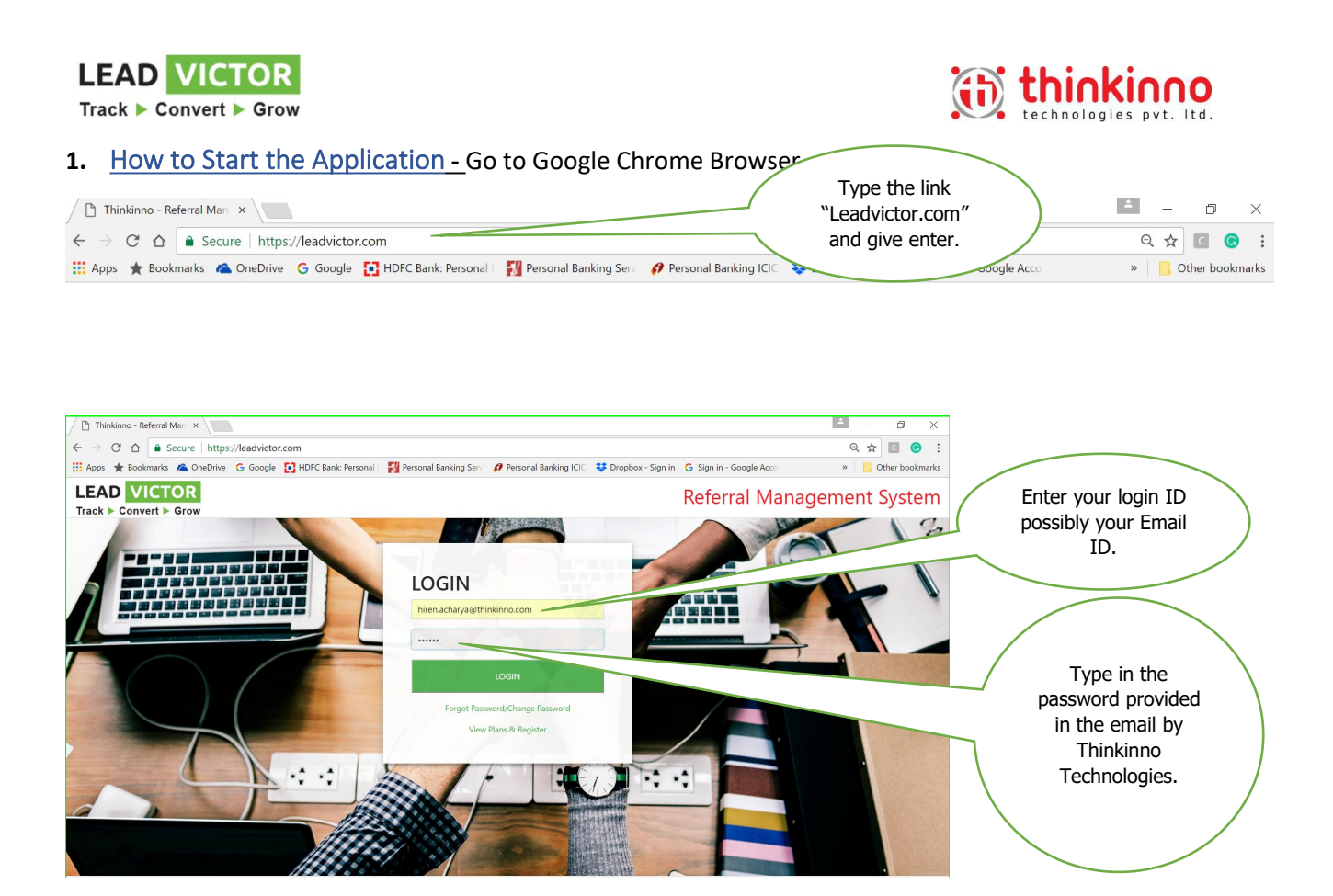

2. <u>Viewing the Dashboard of Application.</u> – Once you successfully login you can see the Dashboard screen as follows.

| Dashboard Contacts + Lead + Tasks + Emails + Masters + Setup + Refer |                                 |                               |                                |                                        |                         |  |  |  |  |  |
|----------------------------------------------------------------------|---------------------------------|-------------------------------|--------------------------------|----------------------------------------|-------------------------|--|--|--|--|--|
| RMS - Dashboard                                                      |                                 |                               |                                |                                        |                         |  |  |  |  |  |
| 2                                                                    | Active Leads                    | Today: 1<br>Total: 32         | Pending Tasks                  | (_) o                                  | Contacts Required       |  |  |  |  |  |
|                                                                      | Referral Partners               | <b>B</b> ~ B                  | Clients                        | <b>142</b>                             | Total Contacts          |  |  |  |  |  |
| Task Status                                                          |                                 |                               |                                |                                        |                         |  |  |  |  |  |
| PastDue 😰                                                            |                                 | UpComing 🕖                    |                                | Completed 1022                         |                         |  |  |  |  |  |
| RMS Demo<br>Manoj Rijhwaani                                          | RMS Online Demo<br>Hiren 27 May | RMS Online Demo<br>Swapnil Va | RMS Online Demo<br>Hiren 4 Jun | LMS Demo (BNI Connect)<br>Abhishek H   | BNI - LMS Demo<br>Hiren |  |  |  |  |  |
| RMS Online Demo<br>Pravin Joshi                                      | RMS Online Demo<br>Hiren 27 May | RMS Online Demo<br>Pooja Shah | RMS Online Demo<br>Hiren 5 Jun | LMS Demo (BNI Connect)<br>Ajoy Chomaal | BNI - LMS Demo<br>Hiren |  |  |  |  |  |
| RMS Online Demo                                                      | RMS Online Demo                 | RMS Demo                      | RMS Online Demo                | LMS Demo (BNI Connect)                 | BNI - LMS Demo          |  |  |  |  |  |

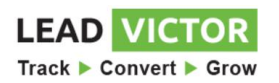

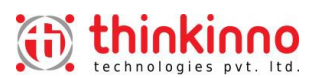

**3.** <u>Check your Company Details</u> – Check-up the company details of the Company. Edit and update the details if required. The steps are as follows.

| Dashboard Contact                         | s ▼ Lead ▼ Tasks ▼ Emails ▼ Maste                                                          | ers 👻 Setup 👻 Refe                                  |                                                           | Click on the<br>Option Company                    |                                                                    |
|-------------------------------------------|--------------------------------------------------------------------------------------------|-----------------------------------------------------|-----------------------------------------------------------|---------------------------------------------------|--------------------------------------------------------------------|
| RMS - Dashboard                           | d<br>Active Leads<br>• Tasks * Emails * Masters * Setup * Refer                            | Company<br>Email Signature<br>Today: 1<br>Total: 32 |                                                           | Hiren Acharya -                                   | Click on<br>"Edit"<br>button and<br>edit the<br>Company<br>Details |
| Company Name:                             | Thinkinno Technologies Pvt Ltd.                                                            | GST Number:                                         | 27AAPFU0939F1ZV                                           |                                                   |                                                                    |
| Address:                                  | 601 - Sanghavi Heights, Opp Shamshan Bhoomi, Off S.V<br>Road, Malad (West), Mumbai 400064. |                                                     | 601 - Sanghavi Heights, Opp<br>Road, Malad (West), Mumbai | Shamshan Bhoomi, Off S.V<br>400064.               |                                                                    |
| Phone:                                    | 9892512585                                                                                 | Email:                                              | hiren.acharya@thinkinno.com                               | Click on "Upo<br>button after yo<br>the company o | date"<br>ou edit<br>details                                        |
| Dashboard Contacts •<br>RMS - Company Det | Lead • Tasks • Emails • Masters • Setup •<br>ails 😧                                        | Refer                                               |                                                           |                                                   | liren Acharya -<br>Cancel Update                                   |
| Company Name:                             | Thinkinno Technologies Pvt Ltd.                                                            | GST 1                                               | Number:                                                   | 27AAPFU0939F1ZV                                   |                                                                    |

#### 4. <u>Add Users to the Application</u> – Add multiple users to your Application by the following steps

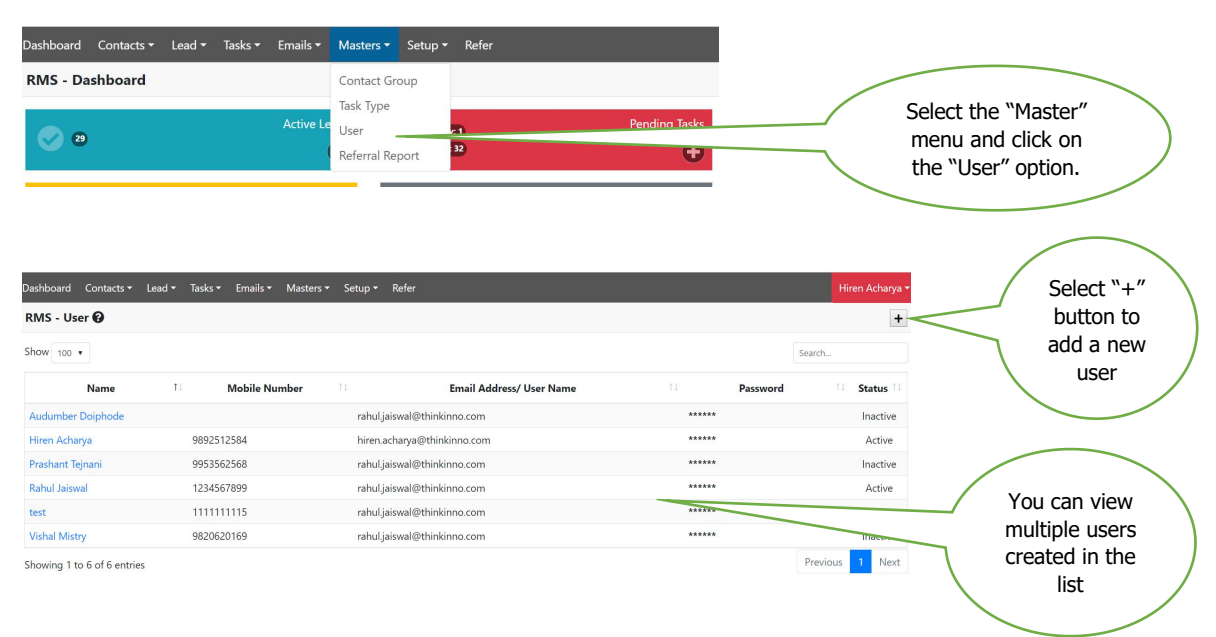

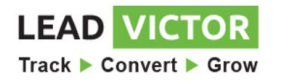

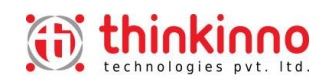

| 5. <u>Create Contact Groups</u> - U requirement. | Iser can create "N" number of | Select on "Master" and<br>select "Contact Group"                     |
|--------------------------------------------------|-------------------------------|----------------------------------------------------------------------|
| Dashboard Contacts ▼ Lead ▼ Tasks ▼ Emails ▼ M   | lasters ▼ Setup ▼ Refer       | nom the mend.                                                        |
| RMS - Dashboard                                  | ontact Group                  |                                                                      |
| So Active Le U                                   | eferral Report                |                                                                      |
| Referral Partner:                                | 5 <b></b> • B                 | Name and click on<br>"Save Changes"                                  |
| This thicking                                    | /                             | TOUR                                                                 |
| technologies pvt. Itd.                           | Create Contact Group Name     | ×                                                                    |
| Dashboard Contacts ▼ Lead ▼ Tasks ▼ Emails ▼     | Mast Contact Group Name *     | Hiren Acharya 🕶                                                      |
| RMS - Contact Group 😧                            | [                             | je.                                                                  |
| Show 100 •                                       | *Required                     | Search                                                               |
| Administrator                                    | Close                         | Save changes First Click "+" button<br>to open the option to         |
| All                                              |                               | enter the new group                                                  |
| BNI Agni Kofnapur                                |                               | name.                                                                |
| BNI Alinhedabad                                  |                               | Active                                                               |
| BNI AM Networkers Navi Mumbai                    |                               | Third you can view the Active Group names which you create and save. |

6. <u>Create Contact</u> – Create a first contact by the following steps.

| Dashboard | Contacts - | Lead 🕶 | Tasks <del>•</del> | Emails 🕶  | Masters <del>•</del> | Setup 🕶            | Refer | Cli | ck on "C<br>ienu and | ontact"<br>select |  |
|-----------|------------|--------|--------------------|-----------|----------------------|--------------------|-------|-----|----------------------|-------------------|--|
| RMS - Da  | View       |        |                    |           |                      |                    |       | "   | Create"              | option            |  |
| 29        | Create     |        |                    | Active Le | eads                 | Today:<br>Total: 3 | 1     |     | Per                  | nding Tasks       |  |

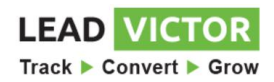

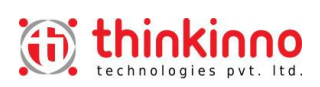

| Dashboard Contacts - Lea | d ▼ Tasks ▼ Emails ▼ Masters ▼ Setup ▼ Refe | r                           | You can view the<br>Contact Create<br>screen and enter the |
|--------------------------|---------------------------------------------|-----------------------------|------------------------------------------------------------|
|                          |                                             |                             | contact details                                            |
| Contact Information      |                                             | <i>L</i>                    |                                                            |
| Assign To                | Hiren Acharya                               | <ul> <li>Company</li> </ul> | *Required                                                  |
| First Name               | Select V                                    | Last Name                   |                                                            |
| Thist Name               | *Required *Required                         | Last Name                   |                                                            |
| Title                    |                                             | Email                       | Mandatory Fields<br>are shown as                           |
| Mobile                   | 91 •                                        | Whatsapp                    | 91 • "Required"                                            |
|                          | *Required                                   |                             |                                                            |
| Phone                    | 91 •                                        | Website                     |                                                            |
|                          |                                             |                             |                                                            |
| Lead Source              | Select Source                               | Lead Contact                | Select Lead Contact *                                      |
| Contact Groups           | Select Some Options                         | Industry                    | Select industry *                                          |
| No. of Family and        |                                             | Amust Deven                 | Select and attach a single                                 |
| No. of Employees         |                                             | Annual Revenue              | or multiple groups earlier                                 |
| Email Opt Out            |                                             | Skype ID                    | made in point No. 5                                        |
| Secondary Email          |                                             | Twitter Id                  |                                                            |
| Date Of Birth            | Select Date                                 | Anniversary Date            | e Select Date                                              |
| Address                  |                                             |                             |                                                            |
| Country                  | Select Country                              | * State                     | Select State                                               |
| country                  | Secce country                               | State                       |                                                            |
| City                     | Select City                                 | • Street                    |                                                            |
|                          |                                             | Zip Code                    |                                                            |
| Description              |                                             | Remark                      |                                                            |

### 7. <u>View Contacts.</u>

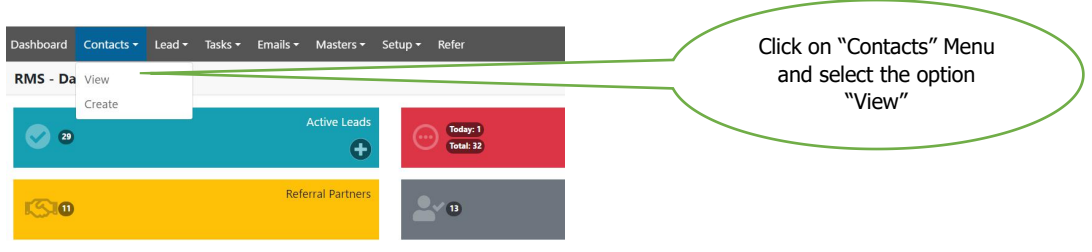

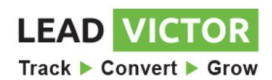

thinkinno

| Dashboard Contacts -      | Lead • Tasks • Emails • Masters • | Setup 🕶 Refer |                                 |                                            |                                                            |                               | Hiren Acharya 🝷 |
|---------------------------|-----------------------------------|---------------|---------------------------------|--------------------------------------------|------------------------------------------------------------|-------------------------------|-----------------|
| Contacts 😧                |                                   |               |                                 |                                            | Show Inactive                                              | + Select                      | * =             |
| Show 100 •                |                                   |               |                                 |                                            |                                                            | Search                        |                 |
| Name                      | t Email                           | 11 Phone 11   | Company                         |                                            | Contact Groups                                             |                               | Leads 💷         |
| Aameer Kale               | aameerk@aklegal.in                | 9892266916    | AK Legal                        | BNI M                                      | umbai BNI Odyssey                                          |                               | Add Lead        |
| AANAND AGRAWAL            | anandkrishanagrawaal@gmail.com    | 9322867451    | AARTI CABLE & COMPOUNDS PVT LTD | BNI M                                      | umbai) BNI Creme                                           |                               | Add Lead        |
| Aarti Lakhotia            | omjewels@gmail.com                | 9004038688    | Om Gems & Jewelleers            | BNI AL                                     | pha Mumbai West BNI Mumbai                                 |                               | Add Lead        |
| Aashish Sharma            | aashish@enli10it.com              | 9769760100    | Enliten IT India                | BNI AF                                     | bex Mumbai West BNI Mumbai                                 |                               | Add Lead        |
| Aashish Trivedi           | Aashish.trivedi@viralwealth.in    | 9619555159    | Viral Wealth Managers           | BNI M                                      | umbai BNI Exponential                                      |                               | Add Lead        |
| Aastik Shah               | yuvraajhospitality@gmail.com      | 9821894799    | Yuvraaj Hospitality             | BNI At                                     | hena BNI Mumbai                                            |                               | Add Lead        |
| Aayushi Soni              | aayushi.soni@rhmmya.com           | 9987785581    | Rhmmya Jewels LLP               | BNI Bi                                     | z Angel BNI Mumbai                                         |                               | Add Lead        |
| Abbas Sakarwala           | abbas@midasdezign.com             | 9819167852    | Midas Dezign Studio LLP         |                                            | z Angel BNI Mumbai                                         |                               | Add Lead        |
| Showing 1 to 100 of 1,422 | 2 entries                         |               |                                 |                                            | Previous 1 2                                               | 3 4 5 .                       | 15 Next         |
|                           |                                   |               |                                 | Can view mu<br>with the Conta<br>Company N | Iltiple contacts in<br>acts Name, Emai<br>Name, Groups & I | a table<br>I, Phone,<br>Leads | >               |

8. <u>Export to Excel of Contacts.</u> – Exporting to Excel you can export all your contacts on to the excel file which is automatically downloaded on your computer by just once click.

| Dashboard Contacts •<br>Contacts •<br>Show 100 • | Lead - Tasks | <ul> <li>Emails          <ul> <li>Masters              </li> </ul> </li> </ul> | Setup <del>-</del> | Refer    | Select a dropdown<br>menu and click on<br>"Export to Excel" |   | Show Inactive                    | Export     Select     Export     Upload | Hiren A<br>To Excel<br>To Excel<br>from Excel | charya • |
|--------------------------------------------------|--------------|--------------------------------------------------------------------------------|--------------------|----------|-------------------------------------------------------------|---|----------------------------------|-----------------------------------------|-----------------------------------------------|----------|
| Name                                             | T.           | Email                                                                          |                    | Phone 11 | Company                                                     |   | Contact Groups                   | 1.                                      | Leads                                         | TI       |
| Aameer Kale                                      | aameerk@     | Daklegal.in                                                                    | 98                 | 92266916 | AK Legal                                                    |   | BNI Mumbai) BNI Odyssey          |                                         | Add Lea                                       | âd       |
| AANAND AGRAWAL                                   | anandkris    | hanagrawaal@gmail.com                                                          | 93                 | 22867451 | AARTI CABLE & COMPOUNDS PVT LTD                             | 3 | BNI Mumbai BNI Creme             |                                         | Add Lea                                       | ad       |
| Aarti Lakhotia                                   | omjewels     | @gmail.com                                                                     | 90                 | 04038688 | Om Gems & Jewelleers                                        |   | BNI Alpha Mumbai West BNI Mumbai |                                         | Add Lea                                       | ad       |

# 9. Viewing Contacts with Multiple Filters

Select the "Filter Button" to view contacts applying multiple filters.

|                                 |                                 |                  |                             | ,ga.c.p.e .  |                        |                     |
|---------------------------------|---------------------------------|------------------|-----------------------------|--------------|------------------------|---------------------|
| Dashboard Contacts <del>-</del> | Lead ▼ Tasks ▼ Emails ▼ Masters | ▪ Setup ▪ Refer  |                             |              |                        | Hiren Acharya 🕶     |
| Contacts 😧                      |                                 |                  |                             |              | Show Inactive          | Export To Excel 🔹 ≢ |
| Source-All                      | * Contact-All *                 | Groups-All ×     | Client-All *                | Referred-Any | * Leads-Any            | * Apply             |
| Show 100 •                      |                                 |                  |                             |              |                        | Search              |
| Name                            | 14 Email                        | 11 Phone 11      | Company                     |              | Contact Groups         | 11 Leads 11         |
| Aameer Kale                     | aameerk@aklegal.in              | 9892266916 AK Le | gal                         | BNI Mum      | bai BNI Odyssey        | Add Lead            |
| AANAND AGRAWAL                  | anandkrishanagrawaal@gmail.com  | 9322867451 AART  | I CABLE & COMPOUNDS PVT LTD | BNI Mum      | bai BNI Creme          | Add Lead            |
| Aarti Lakhotia                  | omjewels@gmail.com              | 9004038688 Om G  | iems & Jewelleers           | BNI Alpha    | Mumbai West BNI Mumbai | Add Lead            |

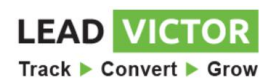

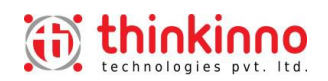

# 9.1. Listing contacts selecting the Source Group.

| Dashboard Contacts - Leads                          | ▪ Tasks ▪ Emails ▪ Masters | ▼ Setup ▼ Refer   |                                     |                                      | Hiren Acharya 🔻     |
|-----------------------------------------------------|----------------------------|-------------------|-------------------------------------|--------------------------------------|---------------------|
| Contacts 😧                                          |                            |                   |                                     | Show Ina                             | active + Select ✓ ≢ |
| BNI Harmony A                                       | Contact - All *            | Groups-All ×      | Client-All *                        | Referred-Any *                       | Leads-Any • Apply   |
| S BNI Harmony S<br>BNI Harmony Referral<br>BNI Hira |                            |                   |                                     |                                      | Search:             |
| BNI Hive<br>BNI Impeccable<br>BNI Incredibles       | info@biznexussolution      | ns.com 9833475407 | BizNexus Solutions LLP              | BNI Referral Client Referral Partner | View Leads          |
| BNI Inesh<br>BNI Infinite                           | anamika@enhanskill.c       | com 8657598991    | Enhanskills                         | RMS Employee                         | View Leads          |
| BNI Inspire                                         | archat01@gmail.com         | 9765485641        | Nehru Science Centre                | BNI Referral Client Software         | Add Lead            |
| Asmita Chotalia                                     | asmitachotalia@gmai        | l.com 9892455559  | Marcus Capital Management           | RMS Employee                         | Add Lead            |
| Balwant Singh                                       | ats_pvtltd@hotmail.co      | om 9322274255     | ATS Mechanicals & Electronic Pvt Lt | .d. BNI Referral Client              | View Leads          |
| Bijesh Singh                                        | bijeshsingh25@gmail.       | .com 9930585633   | XXXXX                               | BNI Referral Client                  | View Leads 🗸        |
| Showing 1 to 25 of 50 entries                       |                            |                   |                                     |                                      | Previous 1 2 Next   |

# 9.2. Listing Contacts selecting the Source Contact.

| Dashboard Contacts - Leads -  | Tasks ▼ Emails ▼ Master     | s ▼ Setup ▼ Refe | er         |                                     |                         |                  | Hiren Acharya 🝷   |
|-------------------------------|-----------------------------|------------------|------------|-------------------------------------|-------------------------|------------------|-------------------|
| Contacts 🚱                    |                             |                  |            |                                     |                         | Show Inactive +  | Select 🗡 ≢        |
|                               |                             |                  |            |                                     |                         |                  |                   |
| BNI Harmony *                 | Contact - All               | Groups-All >     | 4          | Client-All *                        | Referred-Any            | * Leads-Any      | * Apply           |
|                               | م                           |                  |            |                                     |                         |                  |                   |
| Show 25 • entries             | Ajay Merchant ^<br>Ajay Oza |                  |            |                                     |                         | Sea              | rch:              |
| □ 11 Name                     | Ajay Patil<br>Ajay Shah     | <b>I</b> 1       | Phone 1    | Company                             | ţ†                      | Contact Groups   | ↑↓ Leads ↑↓       |
| Amol Apte                     | Akhil Khanna<br>Amit Salla  | ns.com           | 9833475407 | BizNexus Solutions LLP              | BNI Referral Client     | Referral Partner | View Leads        |
| Anamika Mishra                | Amit Vora<br>Amol Mestry    | com              | 8657598991 | Enhanskills                         | RMS Employee            |                  | View Leads        |
| Arnab Chatterjee              | Anand Parekh                |                  | 9765485641 | Nehru Science Centre                | BNI Referral Client     | Software         | Add Lead          |
| Asmita Chotalia               | asmitachotalia@gm           | ail.com          | 9892455559 | Marcus Capital Management           | RMS Employee            |                  | Add Lead          |
| Balwant Singh                 | ats_pvtltd@hotmail.         | com              | 9322274255 | ATS Mechanicals & Electronic Pvt Li | td. BNI Referral Client |                  | View Leads        |
| Bijesh Singh                  | bijeshsingh25@gma           | il.com           | 9930585633 | XXXXX                               | BNI Referral Client     |                  | View Leads 🗸      |
| Showing 1 to 25 of 50 entries |                             |                  |            |                                     |                         |                  | Previous 1 2 Next |

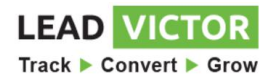

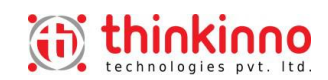

#### 9.3. Listing Contacts from Single group or multiple Groups.

| Dashboard Contacts - Leads - Tasks - Emails - Masters - | Setup - Refer                                                                                |                                     | 1                                 |                      | Hiren Acharya 🔻 |
|---------------------------------------------------------|----------------------------------------------------------------------------------------------|-------------------------------------|-----------------------------------|----------------------|-----------------|
| Contacts 🚱                                              |                                                                                              |                                     | Show                              | Inactive + Select    | ~ #             |
| BNI Harmony  Contact - All  Show 25  entries            | Groups-All ×<br>BNI Ahmedabad ×<br>BNI Agni Kolhapur ×<br>BNI AM Networkers ×<br>Navi Mumbai | Client-All *                        | Referred-Any *                    | Leads-Any<br>Search: | * Apply         |
| □ †1 Name †1 Email                                      | Close Select All                                                                             | Company                             | 11 Contact                        | t Groups 🕕           | Leads 1         |
| Amol Apte info@biznexussolutions.c                      | Administrator                                                                                | BizNexus Solutions LLP              | BNI Referral Client Referral Part | ner                  | View Leads      |
| Anamika Mishra anamika@enhanskill.com                   | BNI Agni Kolhapur                                                                            | Enhanskills                         | RMS Employee                      |                      | View Leads      |
| Arnab Chatterjee archat01@gmail.com                     | BNI Ahmedabad<br>BNI Alpha Mumbai                                                            | Nehru Science Centre                | BNI Referral Client Software      |                      | Add Lead        |
| Asmita Chotalia asmitachotalia@gmail.co                 | West                                                                                         | Marcus Capital Management           | RMS Employee                      |                      | Add Lead        |
| Balwant Singh ats_pvtltd@hotmail.com                    | Navi Mumbai                                                                                  | ATS Mechanicals & Electronic Pvt Lt | d. BNI Referral Client            |                      | View Leads      |
| Bijesh Singh bijeshsingh25@gmail.com                    | West                                                                                         | XXXXXX                              | BNI Referral Client               |                      | View Leads      |
| Showing 1 to 25 of 50 entries                           |                                                                                              |                                     |                                   | Previous             | 1 2 Next        |

#### 10. Create Lead.

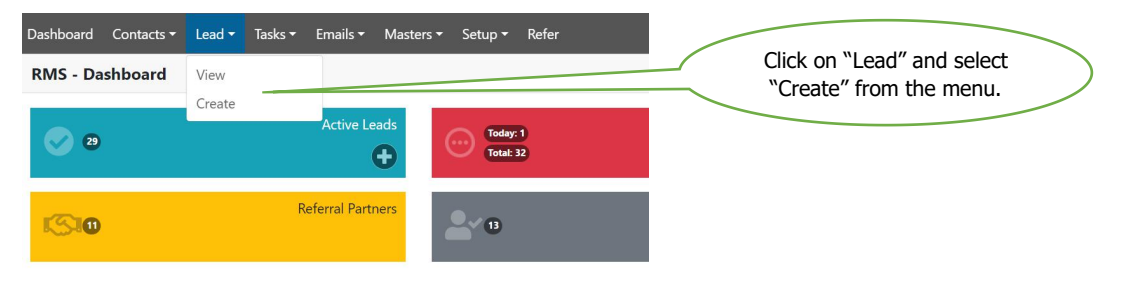

#### 10.1. Lead Create points.

- 10.1.1. Enter Contact Name (Mandatory Field)
- 10.1.2. Enter Lead Title.
- 10.1.3. Lead Start Date
- 10.1.4. Assign lead to (User)
- 10.1.5. Status (By default it will be WIP Work in Progress)
- 10.1.6. Lead Description (250 characters detailed input)

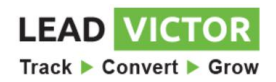

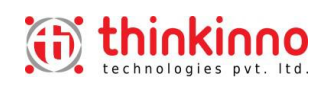

|                             |                                            | Lead Create Scree | en              |
|-----------------------------|--------------------------------------------|-------------------|-----------------|
| Dashboard Contacts - Lead - | r Tasks ▼ Emails ▼ Masters ▼ Setup ▼ Refer |                   | Hiren Acharya • |
| Lead 😧                      |                                            |                   | Cancel          |
| Contact Name                | Select                                     |                   |                 |
|                             | *Required                                  |                   |                 |
| Lead Title                  |                                            | Assign            | Select *        |
| Start Date                  | Select Date                                | i Status          | wip *           |
| Description                 |                                            |                   |                 |
|                             |                                            |                   |                 |

| 11. <u>Vie</u> | w Leads.                     |         |                      |       |                             | $\langle$  | Lead View Screen                   | >       |            |                          |
|----------------|------------------------------|---------|----------------------|-------|-----------------------------|------------|------------------------------------|---------|------------|--------------------------|
| Dashboard      | Contacts 👻 Lead 👻            | Tasks 🕶 | Emails - Masters -   | Setup | - Refer                     |            |                                    |         | Hi         | ren Acharya <del>-</del> |
| Lead 😧         |                              |         |                      |       |                             |            |                                    | -       | + Export T | fo Excel 韋               |
| Show 100       | •                            |         |                      |       |                             |            | V                                  |         | WIP        |                          |
| Day(s)         | Title                        | Ţļ      | Name                 |       | Company                     | Phone 1    | Email                              | Assigne | ed 💷 Star  | tus ⊺⊥                   |
| 2              | RMS Online Demo              |         | Swapnil Vaishampayan |       | Serendipity Tours & Travels | 9820826175 | swapnil@serendipitytours.in        | Hiren   | A W        | /IP                      |
| 2              | RMS Online Demo              |         | Yasin                |       | Dewberry Holidays           | 7506701473 | accounts@dewberryholidays.com      | Hiren   | a w        | /IP                      |
| 3              | RMS Online Demo              |         | Kalpesh Jha          |       | Stallions Futurx Limited    | 9594987700 | kalpesh.j@stallionsfuturx.com      | Hiren   | A W        | /IP                      |
| 9              | RMS Online Demo              |         | Chitrang Oza         |       | P J Wealth Advisors         | 8779776163 | pjwealthadvisors@gmail.com         | Hiren   | A W        | /IP                      |
| 9              | RMS Online Demo              |         | Pooja Shah           |       | ChokiMoki                   | 7733049872 | Chokimokihmc@gmail.com             | Hiren   | a w        | /IP                      |
| 9              | RMS Online Demo              |         | Rajat Singh          |       | Kingdong                    | 8699579573 | rajat.singh@kingdong.com           | Hiren   | A W        | /IP                      |
| 10             | RMS Webminar Demo            |         | Ajitpal Singh        |       | LIVE - O - LIVE TECHNICALS  | 9136091330 | ajit.singh@liveolivetechnicals.com | Hiren   | A W        | /IP                      |
| 12             | RMS Online Demo              |         | Chetan Suchak        |       | No Name                     | 4739348384 | chetan@creativeeyeav.com           | Hiren   | A W        | /IP +                    |
| Showina 1 to   | o 29 of 29 entries (filtered | from 1  | 41 total entries)    |       |                             |            |                                    |         | Previous   | 1 Next                   |

# 12. Export to Excel of Leads.

Click the button to export the leads displayed on the screen to Excel.

| Dashboard | Contacts 🕶 | Lead 🕶       | Tasks 🔻 | Emails 🔻    | Masters 🕶 | Setup 👻 | Refer               |         |            |                               |       |               | Hiren Acharya 🔻  |
|-----------|------------|--------------|---------|-------------|-----------|---------|---------------------|---------|------------|-------------------------------|-------|---------------|------------------|
| Lead 😧    |            |              |         |             |           |         |                     |         |            |                               | I     | ₩ <b>+</b> E: | xport To Excel 韋 |
| Show 100  | •          |              |         |             |           |         |                     |         |            |                               |       | WIP           |                  |
| Day(s) †⊥ | 1          | <b>Title</b> | Ťĺ      | I           | Name      | ŤĹ      | Company             | †1      | Phone 🕕    | Email                         | 11 As | signed 💷      | Status 💷         |
| 2         | RMS Online | Demo         |         | Swapnil Vai | shampayan |         | Serendipity Tours & | Travels | 9820826175 | swapnil@serendipitytours.in   | ŀ     | liren A       | WIP              |
| 2         | RMS Online | Demo         |         | Yasin       |           |         | Dewberry Holidays   |         | 7506701473 | accounts@dewberryholidays.com | n H   | liren A       | WIP              |

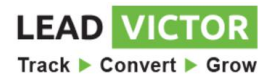

| 13. <u>Vie</u><br><sub>Dashboard</sub> | View Leads Applying Multiple Filters. |            |               |            |     |                      | (       |              | Hiren Acharya                 |          |                |
|----------------------------------------|---------------------------------------|------------|---------------|------------|-----|----------------------|---------|--------------|-------------------------------|----------|----------------|
| Lead 😧                                 |                                       |            |               |            |     |                      |         |              |                               | ഥ + Expo | ort To Excel 韋 |
| 🛱 Past                                 | t 30 days 🔻 04                        | l-May-2020 | to            | 03-Jun-202 | 20  | Assigned - All       | ¥       | SourceContac | t • Contact - All •           | WIP *    | Apply          |
| Show 100                               | •                                     |            |               |            |     |                      |         |              |                               | WIP      |                |
| Day(s) 🛍                               | Title                                 | 11         | N             | ame        | ţ1  | Company              | ţ1      | Phone 1      | Email                         | Assigned | Status 💷       |
| 2                                      | RMS Online Demo                       | 5          | Swapnil Vaish | ampayan    | Se  | rendipity Tours & 1  | Travels | 9820826175   | swapnil@serendipitytours.in   | Hiren A  | WIP            |
| 2                                      | RMS Online Demo                       | ١          | /asin         |            | De  | wberry Holidays      |         | 7506701473   | accounts@dewberryholidays.com | Hiren A  | WIP            |
| 3                                      | RMS Online Demo                       | k          | Kalpesh Jha   |            | Sta | allions Futurx Limit | ed      | 9594987700   | kalpesh.j@stallionsfuturx.com | Hiren A  | WIP            |

# 13.1. Listing leads with Old Days. – i.e. 30 days, 60 days and 90 days.

| Dashb | oard   | Contacts - L   | eads 👻 Tasks 👻 E | mails <del>•</del> | Masters      | ▪ Setup ▪  | Refer |                          |          |        |           |        |                     |             |           |            | Hiren       | Acharya 👻 |
|-------|--------|----------------|------------------|--------------------|--------------|------------|-------|--------------------------|----------|--------|-----------|--------|---------------------|-------------|-----------|------------|-------------|-----------|
| Leac  | 0      |                |                  |                    |              |            |       |                          |          |        |           |        |                     |             |           | <b>+</b> E | xport To Ex | cel 韋     |
| 曲     | Pas    | t 30 days 💙    | 19-May-2020      |                    | to 18        | -Jun-2020  |       | Assigned - All           | *        | Source | Contact   | ¥      | Contact - All       | ¥           | WIP       |            | •           | Apply     |
| Show  | Pas    | t 30 days      |                  |                    |              |            |       |                          |          |        |           |        |                     |             |           | WIP        |             |           |
| Day   | Pas    | t 60 days      | Title            | ţ1                 |              | Name       | ţŢ    | Company                  | r        | ţŢ     | Phone     | r.L    | Email               |             | 11 Assign | ned ᡝ      | Status      | 11        |
|       | 8<br>8 | KINIS ONIME DE | emo              |                    | Apurva Tha   | akker      | E     | 3havana Televentures L   | .imited  | 9      | 892198921 | apur   | va.thakker@bhava    | natele.com  | Hiren A   | L          | WIP         | ^         |
|       | 8      | RMS Online De  | emo              |                    | Sojan Thor   | nas        | 1     | No Name                  |          | 7      | 64784646  | sojar  | n@planmyfinance.    | in          | Hiren A   |            | WIP         |           |
|       | 17     | RMS Online De  | emo              |                    | Swapnil Va   | ishampayan | S     | Serendipity Tours & Tra  | vels     | 9      | 820826175 | swap   | onil@serendipitytc  | urs.in      | Hiren A   |            | WIP         |           |
|       | 18     | RMS Online De  | emo              |                    | Kalpesh Jh   | a          | S     | Stallions Futurx Limited | l        | 9      | 594987700 | kalp   | esh.j@stallionsfutu | irx.com     | Hiren A   | L I        | WIP         |           |
| 14    | 24     | RMS Online De  | emo              |                    | Pooja Shah   | i          | C     | ChokiMoki                |          | 7      | 733049872 | Chol   | kimokihmc@gmail     | .com        | Hiren A   | (a)        | WIP         |           |
| 1.3   | 25     | RMS Webmina    | r Demo           |                    | Ajitpal Sing | gh         | L     | IVE - O - LIVE TECHNI    | CALS LLP | 9      | 136091330 | ajit.s | ingh@liveolivetecl  | nnicals.com | Hiren A   | ka 1       | WIP         |           |
|       | 27     | RMS Onine De   | mo               |                    | Darshit Ud   | ani        | 1     | No Name                  |          | 8      | 080888427 | supr   | emeoverseas@yał     | ioo.com     | Hiren A   | ( )<br>    | WIP         |           |

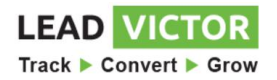

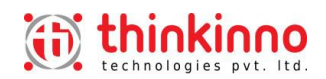

# 13.2. Listing leads with Date Range.

| Dashboard  | l Contacts - Lead | ds <del>•</del> Ta | asks <del>-</del> | Ema             | ails <del>-</del> | Ma      | asters - Setup - | Refer |                             |     |               |                                    |            | Hir       | en Acharya <del>-</del> |
|------------|-------------------|--------------------|-------------------|-----------------|-------------------|---------|------------------|-------|-----------------------------|-----|---------------|------------------------------------|------------|-----------|-------------------------|
| Lead 😧     |                   |                    |                   |                 |                   |         |                  |       |                             |     |               |                                    | <u>.</u>   | Export To | Excel 韋                 |
| <b>m</b> F | Past 30 days 💙    | 19-Ma              | ay-202            | 20              |                   | to      | 18-Jun-2020      |       | Assigned - All              |     | SourceContact | • Contact - All •                  | WIP        | Ŧ         | Apply                   |
| Show 10    | 0 •               | «<br>Su Mo         | Ma<br>o Tu        | y 2020<br>We Tl | )<br>h Fi         | »<br>Sa |                  |       |                             |     |               |                                    |            | WIP       |                         |
| Day(s)     | n -               | 26 27<br>3 4       |                   | 29 30<br>6 7    |                   |         | Name             | ţŢ    | Company                     |     | 11 Phone 11   | Email                              | 11 Assigne | d †⊥ Stat | tus 斗                   |
| 8          | RMS Online Dem    | 10 11              | 12                | 13 14           | 4 15              |         | va Thakker       |       | Bhavana Televentures Limite | d   | 9892198921    | apurva.thakker@bhavanatele.com     | Hiren A    | WIP       | ^                       |
| 8          | RMS Online Dem    | 17 18              | 3 <u>19</u>       | 20 2            | 1 22              |         | Thomas           |       | No Name                     |     | 764784646     | sojan@planmyfinance.in             | Hiren A    | WIP       |                         |
| 17         | RMS Online Dem    | 24 25<br>31 1      | 26                | 3 4             | 8 29              |         | nil Vaishampayan |       | Serendipity Tours & Travels |     | 9820826175    | swapnil@serendipitytours.in        | Hiren A    | WIP       |                         |
| 18         | RMS Online Dem    | 0                  |                   |                 | . <u>.</u>        | Kalpe   | esh Jha          |       | Stallions Futurx Limited    |     | 9594987700    | kalpesh.j@stallionsfuturx.com      | Hiren A    | WIP       |                         |
| 24         | RMS Online Dem    | 0                  |                   |                 |                   | Pooja   | a Shah           |       | ChokiMoki                   |     | 7733049872    | Chokimokihmc@gmail.com             | Hiren A    | WIP       |                         |
| 25         | RMS Webminar D    | )emo               |                   |                 |                   | Ajitp   | al Singh         |       | LIVE - O - LIVE TECHNICALS  | LLP | 9136091330    | ajit.singh@liveolivetechnicals.com | Hiren A    | WIP       |                         |
| 27         | RMS Onine Demo    | D                  |                   |                 |                   | Dars    | hit Udani        |       | No Name                     |     | 8080888427    | supremeoverseas@yahoo.com          | Hiren A    | WIP       |                         |

# 13.3. Listing leads assigned to Users.

| Dashboard | Contacts • Leads • Tasks • Emails | ▼ Masters ▼ Setup ▼ Refer |                                 |               |                                    |                | Hiren Acharya 🔻  |
|-----------|-----------------------------------|---------------------------|---------------------------------|---------------|------------------------------------|----------------|------------------|
| Lead 😧    |                                   |                           |                                 |               |                                    | <u>ш</u> + Е   | xport To Excel 🚊 |
| 🛱 Pas     | t 30 days 💙 19-May-2020           | to 18-Jun-2020            | Assigned - All                  | SourceContact | * Contact - All *                  | WIP            | • Apply          |
| Show 100  | •                                 |                           | Assigned - All<br>Hiren Acharya |               |                                    | WIP            |                  |
| Day(s) ↑⊥ | Title                             | Name 14                   | Rahul Jaiswal                   | 11 Phone 11   | Email                              | 11 Assigned 11 | Status 11        |
| 8         | RMS Online Demo                   | Apurva Thakker            | Bhavana Televentures Limited    | 9892198921    | apurva.thakker@bhavanatele.com     | Hiren A        | WIP ^            |
| 8         | RMS Online Demo                   | Sojan Thomas              | No Name                         | 764784646     | sojan@planmyfinance.in             | Hiren A        | WIP              |
| 17        | RMS Online Demo                   | Swapnil Vaishampayan      | Serendipity Tours & Travels     | 9820826175    | swapnil@serendipitytours.in        | Hiren A        | WIP              |
| 18        | RMS Online Demo                   | Kalpesh Jha               | Stallions Futurx Limited        | 9594987700    | kalpesh.j@stallionsfuturx.com      | Hiren A        | WIP              |
| 24        | RMS Online Demo                   | Pooja Shah                | ChokiMoki                       | 7733049872    | Chokimokihmc@gmail.com             | Hiren A        | WIP              |
| 25        | RMS Webminar Demo                 | Ajitpal Singh             | LIVE - O - LIVE TECHNICALS LLP  | 9136091330    | ajit.singh@liveolivetechnicals.com | Hiren A        | WIP              |
| 27        | RMS Onine Demo                    | Darshit Udani             | No Name                         | 8080888427    | supremeoverseas@yahoo.com          | Hiren A        | WIP              |

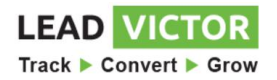

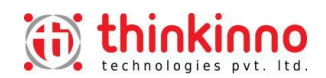

# 13.4. Listing leads from the Groups.

| Dashboard | Contacts ▼ Leads ▼ Tasks ▼ Email | s ▼ Masters ▼ Setup ▼ R | efer                           |                                   |                                    | Hiren Acharya            | Ŧ |
|-----------|----------------------------------|-------------------------|--------------------------------|-----------------------------------|------------------------------------|--------------------------|---|
| Lead 😧    |                                  |                         |                                |                                   |                                    | 브 🕇 Export To Excel 출    |   |
| 🛱 Pas     | t 30 days 💙 19-May-2020          | to 18-Jun-2020          | Assigned - All *               | SourceContact                     | Contact - All *                    | WIP • Apply              |   |
| Show 100  | •                                |                         |                                | SourceContact ^<br>Administrator  |                                    | WIP                      |   |
| Day(s) 🏦  | Title                            | Name                    | †↓ Company                     | All<br>BNI Agni Kolhapur          | Email                              | 14 Assigned 14 Status 14 |   |
| 8         | RMS Online Demo                  | Apurva Thakker          | Bhavana Televentures Limited   | BNI Ahmedabad<br>BNI Alpha Mumbai | purva.thakker@bhavanatele.com      | Hiren A WIP              | - |
| 8         | RMS Online Demo                  | Sojan Thomas            | No Name                        | West<br>BNI AM                    | ojan@planmyfinance.in              | Hiren A WIP              |   |
| 17        | RMS Online Demo                  | Swapnil Vaishampayan    | Serendipity Tours & Travels    | Networkers Navi<br>Mumbai         | wapnil@serendipitytours.in         | Hiren A WIP              |   |
| 18        | RMS Online Demo                  | Kalpesh Jha             | Stallions Futurx Limited       | BNI Apex Mumbai                   | alpesh.j@stallionsfuturx.com       | Hiren A WIP              |   |
| 24        | RMS Online Demo                  | Pooja Shah              | ChokiMoki                      | 7733049872                        | Chokimokihmc@gmail.com             | Hiren A WIP              | 1 |
| 25        | RMS Webminar Demo                | Ajitpal Singh           | LIVE - O - LIVE TECHNICALS LLP | 9136091330                        | ajit.singh@liveolivetechnicals.com | Hiren A WIP              |   |
| 27        | RMS Onine Demo                   | Darshit Udani           | No Name                        | 8080888427                        | supremeoverseas@yahoo.com          | Hiren A WIP              |   |

# 13.5. Listing leads from the Contacts.

| Dashboard | Contacts ▼ Leads ▼ Tasks ▼ Ema | ails 👻 Masters 👻 Setup 👻 | Refer                          |                     |                              | Hiren Acharya 🔻          |
|-----------|--------------------------------|--------------------------|--------------------------------|---------------------|------------------------------|--------------------------|
| Lead 😧    |                                |                          |                                |                     |                              | 브 🕇 Export To Excel (클   |
| 🛱 Past    | t 30 days 💙 19-May-2020        | to 18-Jun-2020           | Assigned - All *               | SourceContact *     | Contact - All                | WIP  * Apply             |
| Show 100  | •                              |                          |                                |                     | Contact - All                | WIP                      |
| Day(s) ↑↓ | Title                          | ↑↓ Name                  | 11 Company                     | ↑↓ Phone ↑↓         | Aakash Mohan<br>Aakash Jain  | 11 Assigned 11 Status 11 |
| 8         | RMS Online Demo                | Apurva Thakker           | Bhavana Televentures Limited   | 9892198921 apurv    | Aameer Kale<br>Aanal Agarwal | n Hiren A WIP            |
| 8         | RMS Online Demo                | Sojan Thomas             | No Name                        | 764784646 sojan     | AANAND                       | Hiren A WIP              |
| 17        | RMS Online Demo                | Swapnil Vaishampayan     | Serendipity Tours & Travels    | 9820826175 swapr    | Aarti Aarti                  | Hiren A WIP              |
| 18        | RMS Online Demo                | Kalpesh Jha              | Stallions Futurx Limited       | 9594987700 kalpe    | Aarti Patil 🗸                | Hiren A WIP              |
| 24        | RMS Online Demo                | Pooja Shah               | ChokiMoki                      | 7733049872 Choki    | mokihmc@gmail.com            | Hiren A WIP              |
| 25        | RMS Webminar Demo              | Ajitpal Singh            | LIVE - O - LIVE TECHNICALS LLP | 9136091330 ajit.sir | ngh@liveolivetechnicals.com  | n Hiren A WIP            |
| 27        | RMS Onine Demo                 | Darshit Udani            | No Name                        | 8080888427 supre    | meoverseas@yahoo.com         | Hiren A WIP              |

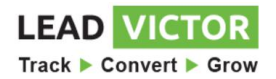

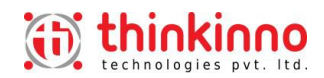

# 13.6. Listing leads by the Lead Status.

| Dashboard | Contacts ▼ Leads ▼ Tasks ▼ Ema | ails ▼ Masters ▼ Setup ▼ Re | efer                           |                           |                      |                                   | Hiren Acharya 🔻  |
|-----------|--------------------------------|-----------------------------|--------------------------------|---------------------------|----------------------|-----------------------------------|------------------|
| Lead 😧    |                                |                             |                                |                           |                      | <u>اط</u> + E                     | xport To Excel 韋 |
| 🗰 Pa      | st 30 days 💙 19-May-2020       | to 18-Jun-2020              | Assigned - All *               | SourceContact * Conta     | act - All *          | WIP                               | Apply            |
| Show 100  | •                              |                             |                                |                           |                      | Status - All<br>Contact in Future |                  |
| Day(s) ำ  | Title                          | 11 Name                     | 11 Company                     | ↑1 Phone <sup>↑1</sup>    | Email                | Junk Lead<br>Lost Lead            | tatus 斗          |
| 8         | RMS Online Demo                | Apurva Thakker              | Bhavana Televentures Limited   | 9892198921 apurva.thakke  | er@bhavanatele.com   | Closed<br>WIP                     | ^                |
| 8         | RMS Online Demo                | Sojan Thomas                | No Name                        | 764784646 sojan@planm     | nyfinance.in         | Hiren A                           | WIP              |
| 17        | RMS Online Demo                | Swapnil Vaishampayan        | Serendipity Tours & Travels    | 9820826175 swapnil@sere   | endipitytours.in     | Hiren A                           | WIP              |
| 18        | RMS Online Demo                | Kalpesh Jha                 | Stallions Futurx Limited       | 9594987700 kalpesh.j@sta  | allionsfuturx.com    | Hiren A                           | WIP              |
| 24        | RMS Online Demo                | Pooja Shah                  | ChokiMoki                      | 7733049872 Chokimokihn    | nc@gmail.com         | Hiren A                           | WIP              |
| 25        | RMS Webminar Demo              | Ajitpal Singh               | LIVE - O - LIVE TECHNICALS LLP | 9136091330 ajit.singh@liv | eolivetechnicals.com | Hiren A                           | WIP              |
| 27        | RMS Onine Demo                 | Darshit Udani               | No Name                        | 8080888427 supremeover    | seas@yahoo.com       | Hiren A                           | WIP              |

# 14. Graphical View of The Leads.

| 14. <u>Gra</u> | 4. <u>Graphical View of The Leads.</u> |                    |                      |                    |                     | Click the button to view the Graphic view of Leads. |            |                              |    | )        |               |       |
|----------------|----------------------------------------|--------------------|----------------------|--------------------|---------------------|-----------------------------------------------------|------------|------------------------------|----|----------|---------------|-------|
| Dashboard      | Contacts ▼ Lead ▼                      | Tasks <del>-</del> | Emails - Masters -   | Setup <del>-</del> | Refer               |                                                     |            |                              | <  |          | Hiren Acha    | rya 🕶 |
| Lead 😧         |                                        |                    |                      |                    |                     |                                                     |            |                              |    | نط 🕂 Exp | port To Excel | ŧ     |
| Show 100       |                                        |                    |                      |                    |                     |                                                     |            |                              |    | WIP      |               |       |
| Day(s) 🏦       | Title                                  | ţŢ                 | Name                 | ŤĨ                 | Company             | 11                                                  | Phone 1    | Email                        |    | Assigned | Status 11     |       |
| 2              | RMS Online Demo                        |                    | Swapnil Vaishampayan |                    | Serendipity Tours & | ४ Travels                                           | 9820826175 | swapnil@serendipitytours.in  |    | Hiren A  | WIP           | *     |
| 2              | RMS Online Demo                        |                    | Yasin                |                    | Dewberry Holidays   |                                                     | 7506701473 | accounts@dewberryholidays.co | om | Hiren A  | WIP           |       |

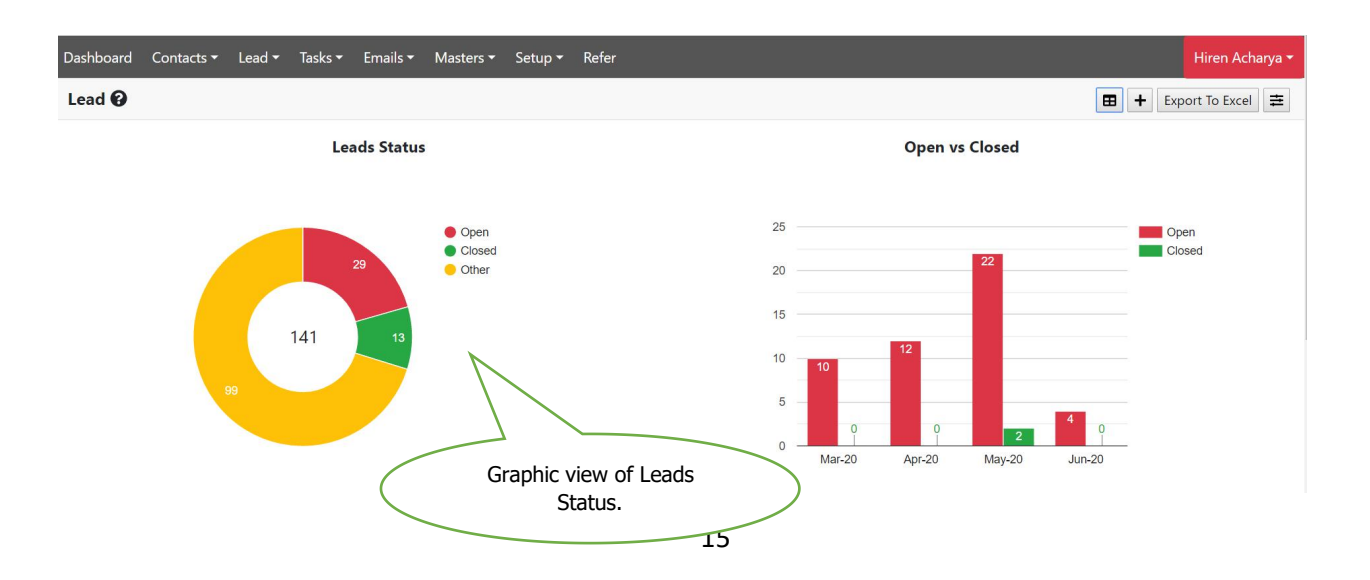

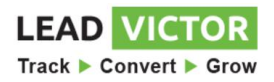

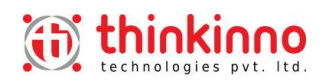

#### 15. Create Task.

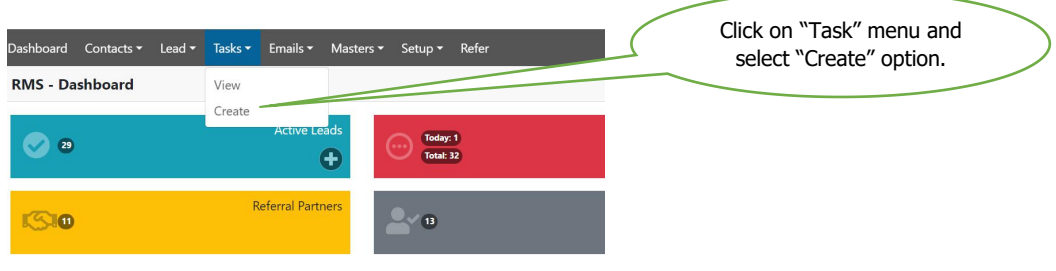

#### 16. Task Create Points.

30

**IS10** 

- 16.1. Enter Task Title (Mandatory)
- 16.2. Task Assign To which user you want to assign the task.
- 16.3. Task Contact Select the Contact for whom we want to create the task. (Mandatory)
- 16.4. Task Status Can select Pending, Done, WIP Work in Progress
- 16.5. Task Type Can select any one task from the predefined as well as User defined task (Mandatory).
- 16.6. Due Date Due date of the Task to be performed.
- 16.7. Lead Name Auto display If Contact is having one lead for multiple lead you can select.
- 16.8. Priority Can select High, Medium and Low priority of the task.

Today: 1 Total: 31

0

Ð

Referral Partners

16.9. Remark - Can input the text remarks up to 250 characters.

| Dashboard Contacts <del>-</del><br>Task 😧 | Lead ▼ Tasks ▼ Emails ▼ Masters ▼ Set           | tup • Refer With m<br>fields hig | andatory<br>ghlighted in | Hiren Acharya |
|-------------------------------------------|-------------------------------------------------|----------------------------------|--------------------------|---------------|
| Task Information                          |                                                 |                                  |                          |               |
| Task Title                                |                                                 |                                  |                          |               |
|                                           | *Required                                       |                                  |                          |               |
| 1 Task Assign                             | Hiren Acharya                                   | • Due Date                       | 03-Jun-2020              | 曲             |
| G Contact                                 | Select Contact                                  | • Dead                           | Select Lead              | ٣             |
|                                           | *Required                                       |                                  |                          |               |
| Status                                    | Pending                                         | Priority                         | Medium                   | <b>Y</b>      |
| Task Type                                 | Select Task Type                                | Remark                           |                          |               |
|                                           | *Required                                       |                                  |                          |               |
| 17. <u>View Task</u>                      | •<br>I* Tasks • Emails • Masters • Setup • Refe | er                               | Click on the "Task"      |               |
| RMS - Dashboard                           | View                                            |                                  | Menu and select          |               |
|                                           | Create                                          |                                  | "View" Option.           |               |

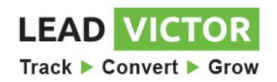

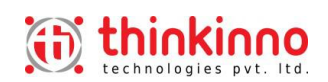

|                      |                         |                     |           | $\langle$    | Task View  | Scree | n             |            |          |                  |       |
|----------------------|-------------------------|---------------------|-----------|--------------|------------|-------|---------------|------------|----------|------------------|-------|
| Dashboard Contacts - | Lead - Tasks - Emails - | Masters - Setup - I | Refer     |              |            |       |               |            |          | Hiren Acha       | rya 🕶 |
| Tasks 😧              |                         |                     |           | $\checkmark$ |            |       |               |            |          | + Export To Ex   | «cel  |
| Filter               |                         |                     |           |              |            |       |               |            |          |                  |       |
| From Date            |                         | To Date             |           |              | Assigned   |       | Pending       |            |          |                  |       |
| 04-May-2020          | 曲                       | 03-Jul-2020         |           | 曲            | All        |       | ✓WIP<br>□Done |            | View R   | eport            |       |
|                      |                         |                     |           |              |            |       | AutoMail      |            |          |                  |       |
| Show 100 •           |                         |                     |           | Pastdue:22   | Jpcoming:9 |       |               |            |          | Search           |       |
| Task Title           | Lead 11                 | Contact 1           | Due 11    | Priority 11  | Туре       |       | Assigned      | Auto Email | Status 💷 | <b>Completed</b> |       |
| RMS Demo             | RMS Demo                | Ajay Shah           | 01-Jun-20 | Medium       | <b>G</b>   |       | Hiren         | No         | Pending  |                  | -     |
| RMS Webinar Demo     | RMS Webminar Demo       | Ajitpal Singh       | 01-Jun-20 | Medium       | Call       |       | Hiren         | No         | Pending  |                  |       |
| LMS Demo             | LMS Demo - JustDial     | Anjan Chaudhary     | 01-Jun-20 | Medium       | <b>G</b>   |       | Hiren         | No         | Pending  |                  |       |
| RMS Online Demo      | RMS Online Demo         | Bhavesh Thakker     | 01-Jun-20 | Medium       | Call       |       | Hiren         | No         | Pending  |                  |       |
| LMS Demo             | BNI - LMS Demo          | Bijesh Singh        | 01-Jun-20 | Medium       | <b>G</b>   |       | Hiren         | No         | Pending  |                  |       |
| RMS Online Demo      | RMS Online Demo         | Deepak Rangwani     | 15-Jun-20 | Medium       | Call       |       | Hiren         | No         | Pending  |                  |       |
| RMS Online Demo      | RMS Demo                | Gajanan Kerkar      | 01-Jun-20 | Medium       | G1)        |       | Hiren         | No         | Pending  |                  |       |

| 18. Export t | O Excel C      | o <mark>f Ta</mark> | SK.<br>• Masters • Setup • | Click on the button<br>to download the<br>excel sheet of Tasks |            |            |      |                      |            |           |           |         |
|--------------|----------------|---------------------|----------------------------|----------------------------------------------------------------|------------|------------|------|----------------------|------------|-----------|-----------|---------|
| Tasks 😧      |                |                     |                            |                                                                |            |            |      |                      |            |           | + Export  | o Excel |
| Filter       |                |                     |                            |                                                                |            |            |      |                      |            |           |           |         |
| From Date    |                |                     | To Date                    |                                                                |            | Assigned   |      | ✓Pending             |            |           |           |         |
| 04-May-2020  |                | 曲                   | 03-Jul-2020                |                                                                | 曲          | All        | ٣    | ♥WIP ■Done ■AutoMail |            | View R    | eport     |         |
| Show 100 •   |                |                     |                            |                                                                | Pastdue:22 | Upcoming:9 |      |                      |            |           | Search    |         |
| Task Title 🕕 | Lead           |                     | Contact                    | ti Due ti                                                      | Priority   | Ту         | pe 💷 | Assigned             | Auto Email | Status 11 | Completed |         |
| LMS Demo     | LMS Demo - Jus | stDial              | Anjan Chaudhary            | 01-Jun-20                                                      | Medium     | Call       |      | Hiren                | No         | Pending   |           | *       |
| LMS Demo     | BNI - LMS Dei  | mo                  | Bijesh Singh               | 01-Jun-20                                                      | Medium     | Call       |      | Hiren                | No         | Pending   |           |         |

# **19.** <u>Create Task Types.</u> – User can create "N" number of tasks type as per the business requirement.

| Dashboard Contacts▼ Lead▼ Tasks▼ Emails▼ | Masters - Setup - Refer                                                   | Select on "Master" and<br>select "Task Type"<br>from the menu |
|------------------------------------------|---------------------------------------------------------------------------|---------------------------------------------------------------|
| RMS - Dashboard                          | Contact Group<br>Task Type<br>User <b>22</b><br>Referral Report <b>30</b> | nom die meid.                                                 |
| Referral Part                            |                                                                           |                                                               |

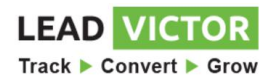

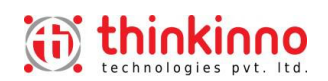

| thinkinno technologies pvt. Itd.                            | Create Task Type ×                                                       | LOGO<br>HERE               |
|-------------------------------------------------------------|--------------------------------------------------------------------------|----------------------------|
| Dashboard Contacts - Lead - Tasks - Emails - Masters - Setu | Task Type Title *                                                        | Hiren Acharya <del>-</del> |
| RMS - Task Type 🚱                                           | Company Introduction                                                     |                            |
| Show 100 •                                                  | <ul> <li>Add To Existing</li> <li>Auto Add</li> <li>Auto Send</li> </ul> | Search                     |
| Auto                                                        | Mail Template                                                            |                            |
| Blank Task or No Task                                       | Thinkinno Introduction                                                   | Create a new task by       |
| BNI Loan Mgmt Sys Introduction Mail                         | Duration - day(s): *                                                     | clicking the "+" button.   |
| BNI Loan Price Specification Mail                           |                                                                          |                            |
| Calendly Meeting Booking                                    | Ø<br>Ø Active                                                            | Active                     |
| Call                                                        |                                                                          | Active                     |
| Call From Prospect or Client                                | Close Save changes                                                       | Active                     |
| Change in the Meeting Date Email                            |                                                                          | Active                     |
| Showing 1 to 69 of 69 entries                               |                                                                          | Previous 1 Next            |

- 19.1. <u>Auto Add Facility</u> This option is selected while creating a task type when you want to add a particular task automatically while creating any lead. This task will be auto listed once the any lead is created for the contact.
- 19.2. <u>Auto Send Facility</u> This option is used while creating a task type in which you can send a selected email automatically on creation of any lead. You can also provide the days in the "Duration Days" box that after how many days you would like to send this email automatically. If you input "0" zero means you would like to send it as soon as lead is created and if numeric "1","2" that means you would like to send the email automatically after number of days entered in the box.

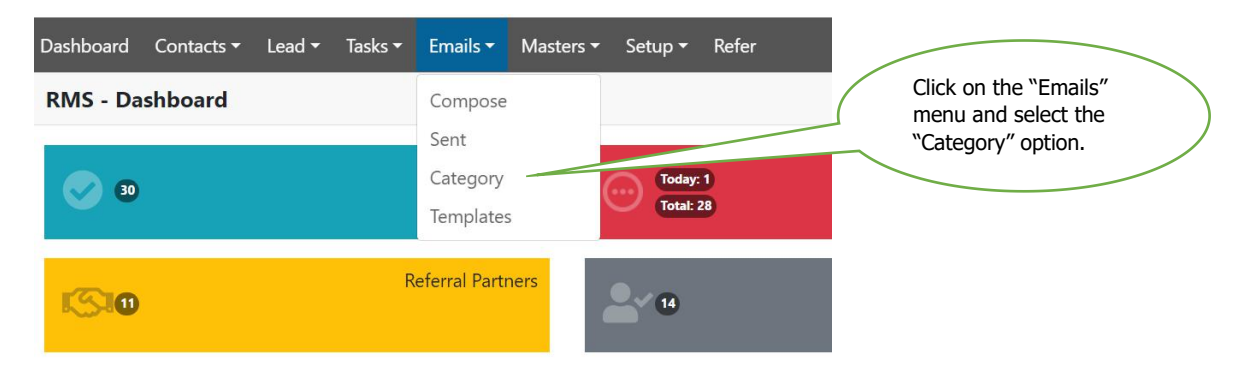

#### 20. Create Email Category.

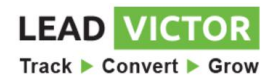

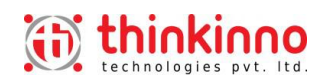

| thinkinno<br>technologies pyt. Itd.             | Create Email Category                                      | YOUR                       |
|-------------------------------------------------|------------------------------------------------------------|----------------------------|
| Dashboard Contacts - Lead - Tasks - Emails - Ma | Category Name *                                            | Hiren Acharya <del>v</del> |
| RMS - Email Category 😧                          | Business Mails                                             |                            |
| Show 100 +                                      | Description *<br>Business Regular Mails                    | Search                     |
| Category Name 1                                 | ✓ Active                                                   | 11 45 11                   |
| Business Promotion Mails Bu                     | si                                                         |                            |
| Business Regular Emails Re                      | g Close Save change                                        | s Create a new email       |
| Client Query Resolution Email Qu                | e.,                                                        | the "+" button             |
| Festival Fe                                     | stival                                                     |                            |
| General Questionnaire Ge                        | neral Questionnaire for the new prospect client            | Inactive                   |
| LMS Loan Mgmt System En                         | nails regarding (Loan Mgmt System) Subscription            | Create New Category Active |
| Medical and ill health Ge                       | t Well Soon for ill health recovery of the client & Family | for Emails.                |

#### 21. Create Email Template.

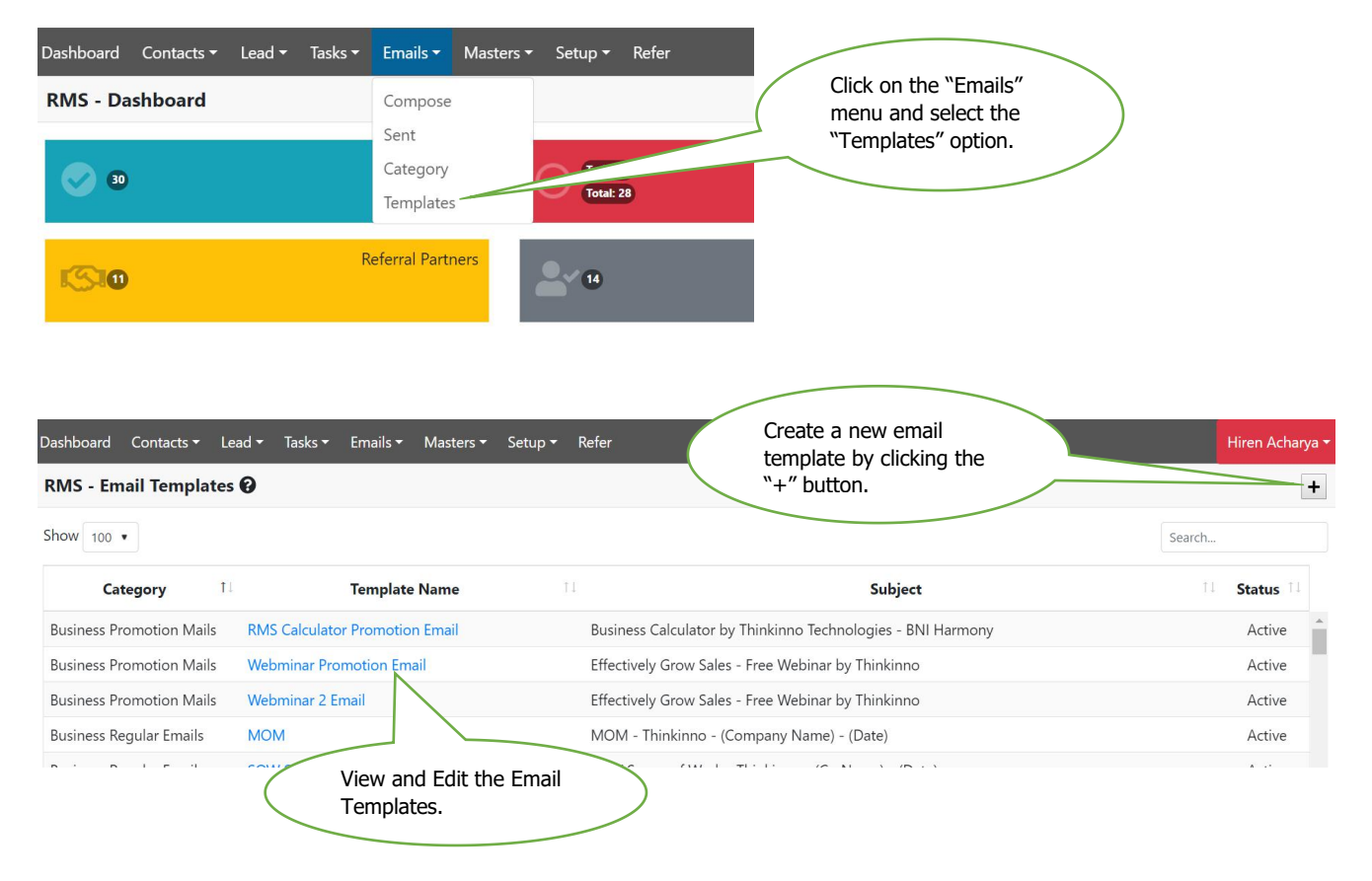

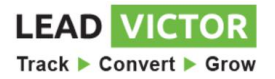

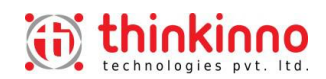

#### 21.1. Steps to Create a new Email Template.

- 21.1.1. Select the "Category".
- 21.1.2. Enter "Template Name".
- 21.1.3. Enter "Subject".
- 21.1.4. Insert First Name and Last Name from the Dropdown "Insert".
- 21.1.5. Create or Copy paste the Body text of the email.
- 21.1.6. There is a facility to "Attach Files" to the email.
- 21.1.7. "Save" the Email Template.

| Dashboard Contacts - Lead -                                 | • Tasks • Emails • Masters • Setup • Refer                                                                                                    | en Acharya <del>-</del> |
|-------------------------------------------------------------|----------------------------------------------------------------------------------------------------|-------------------------|
| RMS - Email Template 🔞                                      | Cance                                                                                                    | Save                    |
| Category                                                    | Business Regular Emails   Template Name Thinkinno Introduction                                                                                                    |                         |
| From                                                        | hiren.acharya@thinkinno.com                                                                                                    |                         |
| Subject                                                     | Introduction - Thinkinno Technologies                                                                                                    |                         |
| Insert<br>Select •                                          | File - Edit - Insert - View - Format - Table - Tools -                                                                                                    |                         |
| X Thinkinno_Capability_De<br>ck.pdf<br>X Thinkinno-Info.pdf | Dear <first name=""> <last name="">,<br/>This is Hiren from Thinkinno Technologies. We at Thinkinno, provide customized software development services. We develop web-based and mobile-based applications as per the<br/>business requirements. Providing quality services is the main motto of our organisation and we have never compromised the quality of our services. We provide software development<br/>services in India and aiso do offshore development for the client in the USA.<br/>I am forwarding you our Company Profile and Client Projects with this Email. Any suggestion and requirement of information are welcome from you.<br/>Looking forward to our meeting to create an initial link for our future business relation.</last></first> | ent                     |
|                                                             | Thanks & Regards,                                                                                                    |                         |

### 22. Compose an Email.

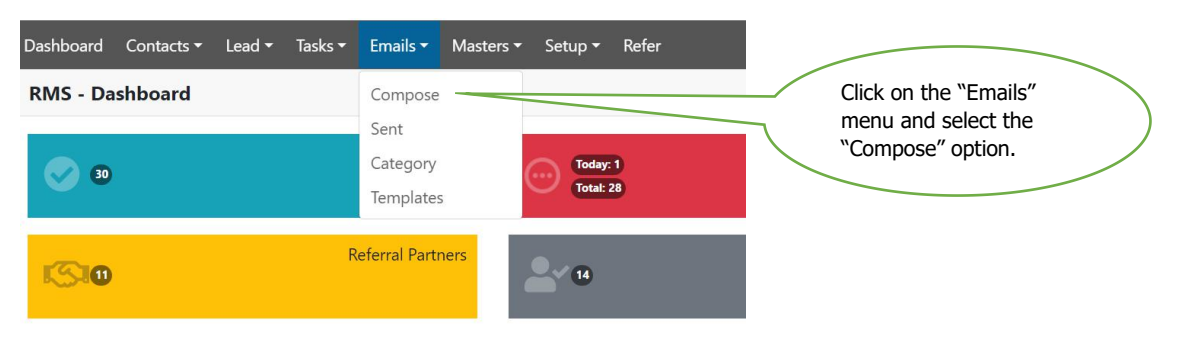

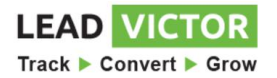

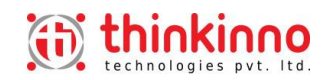

#### 22.1. Steps to Compose an Email Selecting a ready Template.

- 22.2. Select the "Template" .
- 22.3. Select the "To" The Contact name, Email Id, Group Name.
- 22.4. Select "Cc" and "Bcc" If any.
- 22.5. Click the button "Send".

Note: You can edit or add the body text of the email. You can remove or add the attached files.

#### 22.6. Steps to Compose an Customized Email.

- 22.6.1. Select "To" The Contact name, Email Id, Group Name.
- 22.6.2. Select "Cc" and "Bcc" If any.
- 22.6.3. Enter "Subject" of the Email.
- 22.6.4. Insert First Name and Last Name from the "Select" dropdown.
- 22.6.5. Enter or Copy paste the Body text of the Email.
- 22.6.6. Attach files using "Attach Files" options.
- 22.6.7. Click the button "Send".

| Dashboard Contacts ▼ Lead ▼ Tas | sks≖ Ernails∓ Masters∓ Setup∓ Refer                                                                                                    | Hiren                  | Acharya <del>-</del> |
|---------------------------------|----------------------------------------------------------------------------------------------------|------------------------|----------------------|
| RMS - Compose Email 🚱           |                                                                                                    | Cancel                 | Send                 |
| Template                        | Thinkinno Introduction   Category Business Regular Emails                                                                                                    |                        |                      |
| From                            | hiren.acharya@thinkinno.com                                                                                                    |                        |                      |
| То                              | Select Some Options                                                                                                    |                        |                      |
| Lead                            | Select Lead                                                                                                    |                        | *                    |
| Cc                              | Select Some Options                                                                                                    |                        |                      |
| Всс                             | Select Some Options                                                                                                    |                        |                      |
| Subject                         | Introduction - Thinkinno Technologies                                                                                                    |                        |                      |
| Insert                          | File + Edit + Insert + View + Format + Table + Tools +                                                                                                    |                        |                      |
| Select *                        | ★  Formats · B I E E E E E E E E E E E E E E E E E E                                                                                                    |                        |                      |
| Attach Files                    | Pear <first name=""> &lt; ast Name&gt;</first>                                                                                                    |                        |                      |
| Thinkinno_Capability_Deck.pdf   | This is Hiren from Thinkinno Technologies. We at Thinkinno, provide customized software development services. We develop web-based and mobile-based applications as per the business requirements. Provid services is the main motio of our organisation and we have never compromised the quality of our services. We provide software development services in India and also do offshore development for the client in the | ling quality<br>e USA. |                      |

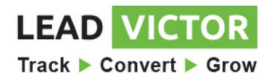

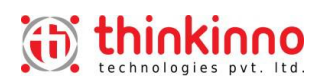

#### 23. How to View the Sent Emails.

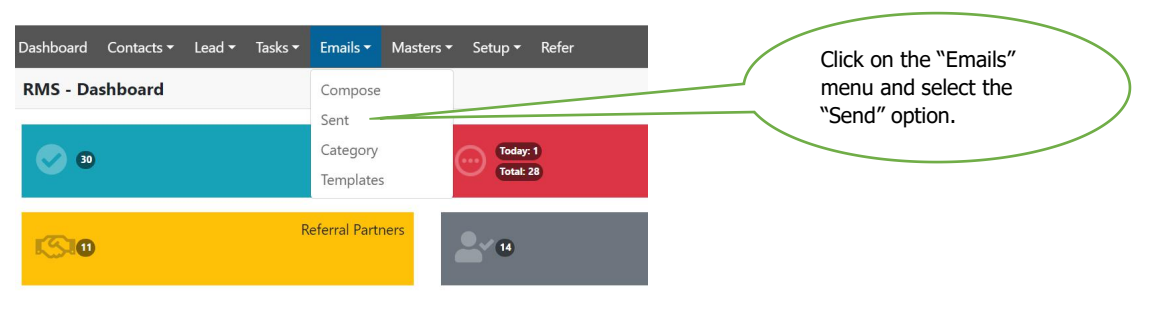

#### 23.1. Points to view the Sent mails applying Filters.

- 23.1.1. Mails can be viewed for last 30, 60 and 90 Days.
- 23.1.2. Mails can be viewed by selecting "From" and "To" date range.
- 23.1.3. Mails issued by various user can be viewed by selecting the "Assigned" dropdown.
- 23.1.4. Mails can be viewed for a particular contact by selecting the "Contact Name" dropdown.

| Dashboar | d Contacts <del>*</del> | Lead 🕶 Tasks 🕶     | Emails <del>+</del> Mas | ters → Setup → Refe            | er Vi<br>by              | ewing the<br>click on t | send Emails<br>he Filter    |               | H                | iren Acharya |
|----------|-------------------------|--------------------|-------------------------|--------------------------------|--------------------------|-------------------------|-----------------------------|---------------|------------------|--------------|
| RMS -    | Sent Emails 😧           |                    |                         |                                |                          |                         |                             |               |                  | ŧ            |
| 曲        | Select •                | 01-Dec-2019        | to                      | 05-Jun-2020                    | Assigned                 |                         | Tushar Shah 🔹               | Select Lead   | •                | Apply        |
| Show 25  | • entries               |                    |                         |                                |                          |                         |                             | Sear          | :h:              |              |
|          | Contact<br>Name         | Contact<br>Company | Lead<br>Name            | TI                             | S                        | ubject                  |                             | Date 1        | Assigned         | Delete 1     |
|          | Tushar Shah             | Rich Prints Pvt Lt | d.                      | Business Calculat              | tor by Thinkinno Techno  | ologies - BNI H         | armony                      | 19-Apr-<br>20 | Hiren<br>Acharya | Ō            |
|          | Tushar Shah             | Rich Prints Pvt Lt | :d.                     | Do you know ho<br>Technologies | w many referrals are ree | quired to achie         | ve your target? - Thinkinno | 28-Apr-<br>20 | Hiren<br>Acharya | Ô            |
| Showing  | 1 to 2 of 2 entries     |                    |                         |                                |                          |                         |                             |               | Previous         | 1 Next       |

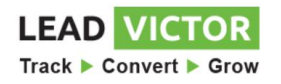

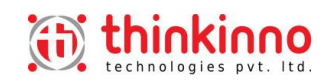

# 24. View Send Mails Applying various Filters.

# 24.1. View Mails for last 30, 60 or 90 days emails.

| Dashbo | oard C        | Contacts 👻 🛛 L | eads 🕶 | Tasks 🔻  | Emails 👻 Ma      | sters 🕶   | Set  | up 👻 Refer  |               |    |                          |                    |                   |       |    |           |          |         |      | Acharya 🗸 |
|--------|---------------|----------------|--------|----------|------------------|-----------|------|-------------|---------------|----|--------------------------|--------------------|-------------------|-------|----|-----------|----------|---------|------|-----------|
| Emai   | ls - Sei      | nt 🛛           |        |          |                  |           |      |             |               |    |                          |                    |                   |       |    |           |          |         |      | ≢         |
| 曲      | Past 9        | 90 days 🖌      | 21-M   | 1ar-2020 | )                |           | to   | 19-Jun-2020 |               |    | Assigned                 | *                  | Manoj Rijhwaa     | ini * |    | Lead Name |          |         |      | Apply     |
| Show   | Seleo<br>Past | ct<br>30 days  |        |          |                  |           |      |             |               |    |                          |                    |                   |       |    |           | Search:  | :       |      |           |
|        | Past          | 60 days        | Name   | †↓       | Contact          | Compa     | any  | †1          | Lead Name     | 11 |                          | Subj               | ect               |       | 11 | Date      | Ass      | igned   | ti D | )elete 斗  |
|        | Past          | 90 days        | ini    | (        | Consultme Financ | ial Servi | ices | RMS         | 5 Online Demo |    | RMS Subscription Offer   | - Thinkinno Techno | ologies           |       |    | 13-Apr-20 | Hiren Ad | charya  |      | Ô         |
|        |               | Manoj Rijhw    | aani   | C        | Consultme Financ | ial Servi | ices | RMS         | 5 Online Demo |    | RMS Subscripion Offer R  | esponse - Thinkin  | no Technologies   |       | 1  | 15-Apr-20 | Hiren Ad | charya  |      | Ŵ         |
|        |               | Manoj Rijhw    | aani   | 0        | Consultme Financ | ial Servi | ices | RMS         | Online Demo   |    | Get Well soon Wish - Th  | inkinno Technolog  | ies               |       | 1  | 15-Apr-20 | Hiren Ad | charya  |      | Ô         |
|        |               | Manoj Rijhw    | aani   | (        | Consultme Financ | ial Servi | ices |             |               |    | Business Calculator by T | hinkinno Technolo  | gies - BNI Harmor | ıy    |    | 19-Apr-20 | Hiren Ad | charya  |      | ŵ         |
| 1      |               | Manoj Rijhw    | aani   | C        | Consultme Financ | ial Servi | ices | RMS         | S Online Demo |    | Thinkinno Condolences.   |                    |                   |       | i  | 27-Apr-20 | Hiren Ac | charya  |      | Ō         |
| Showir | ng 1 to 5     | of 5 entries   |        |          |                  |           |      |             |               |    |                          |                    |                   |       |    |           |          | Previou | ıs 1 | Next      |

# 24.2. View Mails applying Date range.

| Dashboard (  | Contacts <del>-</del> Leads | ▼ Tasks ▼ Emails ▼ Masters ▼                              | Setup ▼ Refer     |                          |                                     |             |               | Hiren Acharya 🕶 |
|--------------|-----------------------------|-----------------------------------------------------------|-------------------|--------------------------|-------------------------------------|-------------|---------------|-----------------|
| Emails - Se  | nt 😧                        |                                                           |                   |                          |                                     |             |               | 幸               |
| Past         | 90 days 💉 🗌                 | 21-Mar-2020 tr                                            | 19-Jun-2020       | Assigned                 | * Manoj Rijhwaani                   | * Lead Name |               | Apply           |
| Show 25 •    | entries                     | « March 2020 »<br>Su Mo Tu We Th Fr Sa                    |                   |                          |                                     |             | Search:       |                 |
| □ ↑↓         | Contact N                   | 23 24 25 26 27 28 29<br>1 2 3 4 5 6 7 <sup>t Compan</sup> | y 11 Lead Name    | †↓                       | Subject                             | ↑↓ Date ↑↓  | Assigned      | ↑↓ Delete ↑↓    |
|              | Manoj Rijhwaar              | 8 9 10 11 12 13 14 cial Service                           | s RMS Online Demo | RMS Subscription Offer   | Thinkinno Technologies              | 13-Apr-20   | Hiren Acharya | ā               |
|              | Manoj Rijhwaar              | 15 16 17 18 19 20 21<br>22 23 24 25 26 27 28              | RMS Online Demo   | RMS Subscripion Offer R  | esponse - Thinkinno Technologies    | 15-Apr-20   | Hiren Acharya | Ō               |
|              | Manoj Rijhwaar              | 29 30 31 1 2 3 4 cial Service                             | RMS Online Demo   | Get Well soon Wish - Thi | inkinno Technologies                | 15-Apr-20   | Hiren Acharya | Ē               |
|              | Manoj Rijhwaani             | Consultme Financial Service                               | 'S                | Business Calculator by T | ninkinno Technologies - BNI Harmony | 19-Apr-20   | Hiren Acharya | ā               |
|              | Manoj Rijhwaani             | Consultme Financial Service                               | RMS Online Demo   | Thinkinno Condolences.   |                                     | 27-Apr-20   | Hiren Acharya | ā               |
| Showing 1 to | 5 of 5 entries              |                                                           |                   |                          |                                     |             | Previo        | us 1 Next       |

### 24.3. View Mails Send by the Users.

| Dashboard (    | Contacts ▼ Leads ▼ 1    | Tasks ▼ Emails ▼ Masters ▼ Se | etup ▼ Refer    |                                       |                             |                       |   |                    |               | Hiren Acharya 🕶 |
|----------------|-------------------------|-------------------------------|-----------------|---------------------------------------|-----------------------------|-----------------------|---|--------------------|---------------|-----------------|
| Emails - Se    | nt 🛛                    |                               |                 |                                       |                             |                       |   |                    |               | #               |
| Past 9         | 90 days 🗡 21-M          | to to                         | 19-Jun-2020     | Assigned                              | <u>^</u>                    | Manoj Rijhwaani       | • | Lead Name          |               | Apply           |
| Show 25 •      | entries<br>Contact Name | †↓ Contact Company            | 11 Lead Name    | Assigned<br>Hiren Acha<br>Rahul Jaisw | irya<br>val                 | ibiect                |   | Date <sup>↑↓</sup> | Search:       | î↓ Delete î↓    |
|                | Manoj Rijhwaani         | Consultme Financial Services  | RMS Online Demo | RMS Subscript                         | tion Offer - Thinkinno Tecl | hnologies             |   | 13-Apr-20          | Hiren Acharya | ā               |
|                | Manoj Rijhwaani         | Consultme Financial Services  | RMS Online Demo | RMS Subscripi                         | ion Offer Response - Thinl  | kinno Technologies    |   | 15-Apr-20          | Hiren Acharya | ā               |
|                | Manoj Rijhwaani         | Consultme Financial Services  | RMS Online Demo | Get Well soon                         | Wish - Thinkinno Technol    | logies                |   | 15-Apr-20          | Hiren Acharya | Ē               |
|                | Manoj Rijhwaani         | Consultme Financial Services  |                 | Business Calcu                        | ılator by Thinkinno Techno  | ologies - BNI Harmony |   | 19-Apr-20          | Hiren Acharya | ŵ               |
|                | Manoj Rijhwaani         | Consultme Financial Services  | RMS Online Demo | Thinkinno Cor                         | idolences.                  |                       |   | 27-Apr-20          | Hiren Acharya | â               |
| Showing 1 to ! | 5 of 5 entries          |                               |                 |                                       |                             |                       |   |                    | Previou       | ıs 1 Next       |

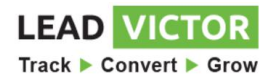

#### 24.4. View Mails send to one Contact.

| 5 1 G       |                                    | isks • Emails • Masters •                                | Setup • Refer       |                                                                              |                                                 |   |                        |                                | Hiren Acharya |
|-------------|------------------------------------|----------------------------------------------------------|---------------------|------------------------------------------------------------------------------|-------------------------------------------------|---|------------------------|--------------------------------|---------------|
| Emails - Se | ent 🤪                              |                                                          |                     |                                                                              |                                                 |   |                        |                                | ₹             |
| 🗰 Past      | t 90 days 👻 21-Ma                  | ar-2020                                                  | to 19-Jun-2020      | Assigned                                                                     | * Manoj Rijhwaani                               | * | Lead Name              |                                | • Apply       |
| Show 25     | <ul> <li>entries</li> </ul>        |                                                          |                     |                                                                              | FirstName LastName                              | ٩ |                        | Search:                        |               |
|             | Contact Name                       | ↑↓ Contact Compa                                         | ny 💷 Lead Name      | 11                                                                           | Subje Manoj Rijhwaani                           |   | †↓ Date ↑↓             | Assigned                       | ↑↓ Delete ↑↓  |
|             | Manoj Rijhwaani                    | Consultme Financial Service                              | ces RMS Online Demo | RMS Subscription Offer - Thinkinno T                                         | Technol Prakash Praharaj                        |   | 13-Apr-20              | Hiren Acharya                  | â             |
|             | Manoj Rijhwaani                    | Consultme Financial Service                              | ces RMS Online Demo | RMS Subscripion Offer Response - Th                                          | Akshay Parikh<br>Amit Mishra                    |   | 15-Apr-20              | Hiren Acharya                  | â             |
|             |                                    |                                                          |                     |                                                                              |                                                 |   |                        |                                |               |
|             | Manoj Rijhwaani                    | Consultme Financial Service                              | ces RMS Online Demo | Get Well soon Wish - Thinkinno Techi                                         | nologie Anil Kumar                              |   | 15-Apr-20              | Hiren Acharya                  | ā             |
|             | Manoj Rijhwaani<br>Manoj Rijhwaani | Consultme Financial Servic<br>Consultme Financial Servic | ces RMS Online Demo | Get Well soon Wish - Thinkinno Tech<br>Business Calculator by Thinkinno Tech | nologie Anil Kumar<br>Arijeet Santara<br>hnolog | ~ | 15-Apr-20<br>19-Apr-20 | Hiren Acharya<br>Hiren Acharya | ۵<br>۵        |

#### 24.5. View Mails send for the Lead Type.

| Dashboard (    | Contacts 👻 Leads 👻 | Tasks ▼ Emails ▼ Masters ▼ Setu | p▼ Refer        |                           |                   |                    |   |                              |               | Hiren Acharya 🕶 |
|----------------|--------------------|---------------------------------|-----------------|---------------------------|-------------------|--------------------|---|------------------------------|---------------|-----------------|
| Emails - Se    | nt 🖌               |                                 |                 |                           |                   |                    |   |                              |               | 幸               |
| B Past         | 90 days 🗡 21-1     | Mar-2020 to                     | 19-Jun-2020     | Assigned                  | ٠                 | Manoj Rijhwaani    | * | Lead Name                    | c.            | Apply           |
| Show 25 •      | entries            |                                 |                 |                           |                   |                    |   | Lead Name<br>RMS Online D    | emo           |                 |
| L 1            | Contact Name       | 11 Contact Company              | 11 Lead Name    | †↓                        | Subje             | ect                |   | RMS Online D<br>RMS Online D | emo<br>emo    | 1 Delete 11     |
|                | Manoj Rijhwaani    | Consultme Financial Services    | RMS Online Demo | RMS Subscription Offer -  | Thinkinno Techno  | logies             |   | RMS Online D                 | emo ,         | â               |
|                | Manoj Rijhwaani    | Consultme Financial Services    | RMS Online Demo | RMS Subscripion Offer Re  | sponse - Thinkinr | no Technologies    |   | 15-Apr-20                    | Hiren Acharya | Ô               |
|                | Manoj Rijhwaani    | Consultme Financial Services    | RMS Online Demo | Get Well soon Wish - Thi  | ikinno Technologi | ies                |   | 15-Apr-20                    | Hiren Acharya | ā               |
|                | Manoj Rijhwaani    | Consultme Financial Services    |                 | Business Calculator by Th | nkinno Technolog  | gies - BNI Harmony |   | 19-Apr-20                    | Hiren Acharya | â               |
|                | Manoj Rijhwaani    | Consultme Financial Services    | RMS Online Demo | Thinkinno Condolences.    |                   |                    |   | 27-Apr-20                    | Hiren Acharya | â               |
| Showing 1 to ! | 5 of 5 entries     |                                 |                 |                           |                   |                    |   |                              | Previo        | us 1 Next       |

#### 25. Setting up Email Signature.

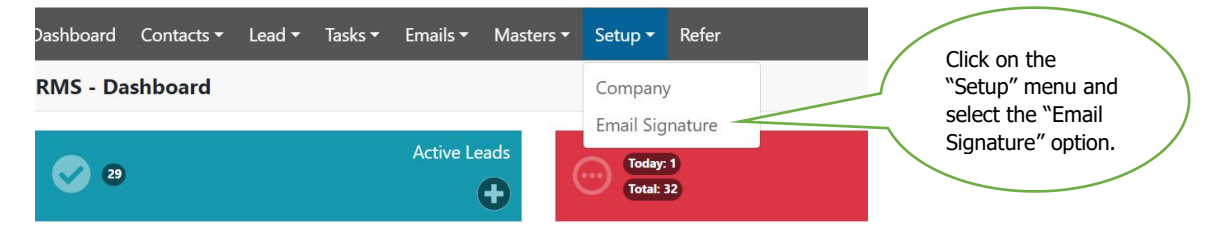

#### 26. <u>Setting up Email Signature screen has three options, setup is as follows.</u>

# 26.1. Steps to Add an Email ID.

26.1.1. Select the Domain of your email ID from the dropdown, i.e. Google, Yahoo, Hotmail.

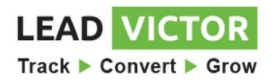

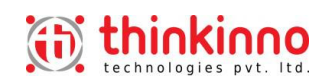

- 26.1.2. Add Email ID for the use to send the Emails.
- 26.1.3. Enter Password
- 26.1.4. Enter Confirm Password.
- 26.1.5. Note: Both the passwords should match each other.
- 26.1.6. Once you "Save" the Email ID settings you will receive the verification email in your email id mailbox.
- 26.1.7. Click on the link from the email send to you email id to login the APPLICATION application.
- 26.1.8. You can view the message "Email Verified" by again selecting the Setup menu and "Email Signature" option.

#### 26.2. <u>To Update the Company Logo.</u>

- 26.2.1. Click on the "Choose File" button to select the Graphic Logo File.
- 26.2.2. You can view your company logo on the top right corner of the screen.

#### 26.3. <u>To Add an Email Signature.</u>

- 26.3.1. Facility to add a Company Logo in the email signature section.
- 26.3.2. Facility to add the text in the email signature.

| Dashboard Contacts ▼ Lead ▼ Ta:                  | sks ▼ Emails ▼ Masters ▼ Setup ▼ Refer                                                                    |     |                  |                                                   | Hiren Acharya • |
|--------------------------------------------------|----------------------------------------------------------------------------------------------------|-----|------------------|---------------------------------------------------|-----------------|
| RMS - Email 🚱                                    |                                                                                                    |     |                  |                                                   | Save            |
| Email Setting                                    |                                                                                                    |     |                  |                                                   |                 |
| Select Domain                                    | Google                                                                                                    | •   | Email Id         | hiren.acharya@thinkinno.com                       |                 |
|                                                  |                                                                                                    |     |                  | Note: All emails will be send from this email id. |                 |
| Password                                         | ••••••                                                                                                    | ۲   | Confirm Password |                                                   | ۲               |
|                                                  | Email Verified                                                                                            |     | 7                | 26.1                                              |                 |
|                                                  |                                                                                                    |     |                  |                                                   |                 |
| Company Logo<br>Company Logo Choose File No file | chosen He                                                                                                 |     | 26.2             |                                                   |                 |
| Email Signature Logo                             |                                                                                                    |     |                  |                                                   |                 |
| File - Edit - Insert - View - Forr               | nat • Table • Tools •                                                                                     |     |                  | 20.3                                              |                 |
|                                                  |                                                                                                    | A - |                  |                                                   |                 |
| thinkinno                                        | Thinking Technologies Pvt. Ltd.<br>E-mail: <u>https://doi.org/10.1016/0000000000000000000000000000000</u> |     |                  |                                                   |                 |

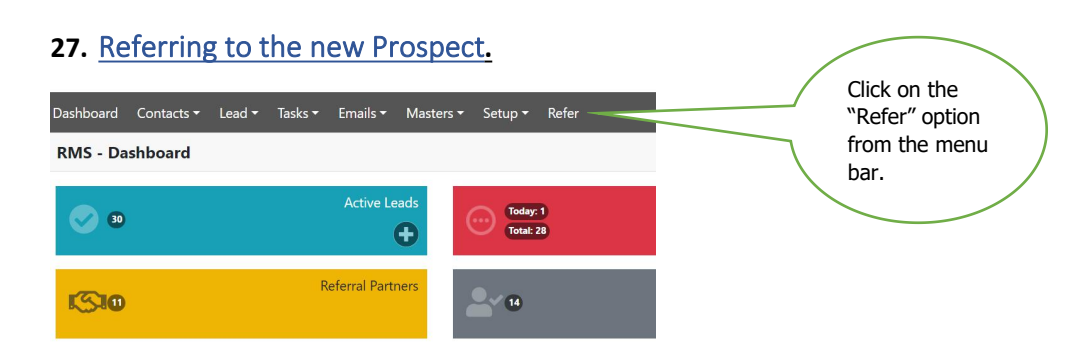

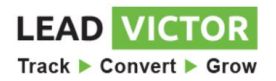

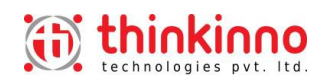

#### 27.1. Steps to refer a new Prospect.

#### 27.1.1. Select the Contact name or email to whom you want to refer in the "To" selection.

#### 27.1.2. Click on the "Send" button.

| Dashboard Contacts - Lead - | Tasks ▼ Emails ▼ Masters ▼ Setup ▼ Refer                                                                                                    | Hiren Acharya |
|-----------------------------|----------------------------------------------------------------------------------------------------|---------------|
| RMS - Refer 😧               |                                                                                                    | Cancel Send   |
| From                        | hiren.acharya@thinkinno.com                                                                                                    |               |
| To *                        | Select Some Options                                                                                                    |               |
| Subject                     | Referring you RMS - Referral Management System                                                                                                    |               |
|                             | Hi,<br>I'm glad to share with you a smart app that will help you to manage the leads and monitor actions performed on those leads.<br>You can create standard tasks for every lead. I would suggest you to subscribe for the same.<br>Enter my phone number <b>9892512584</b> in the referrer phone number during registration.<br>Click for more information<br>Best Regards,<br>Hiren Acharya |               |

# 28. Change or Forgot Password step by step.

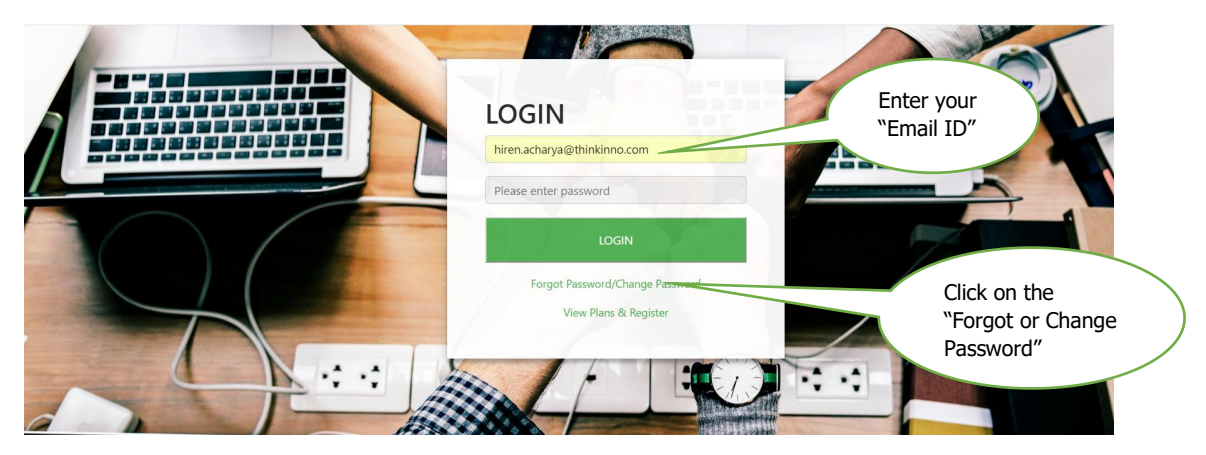

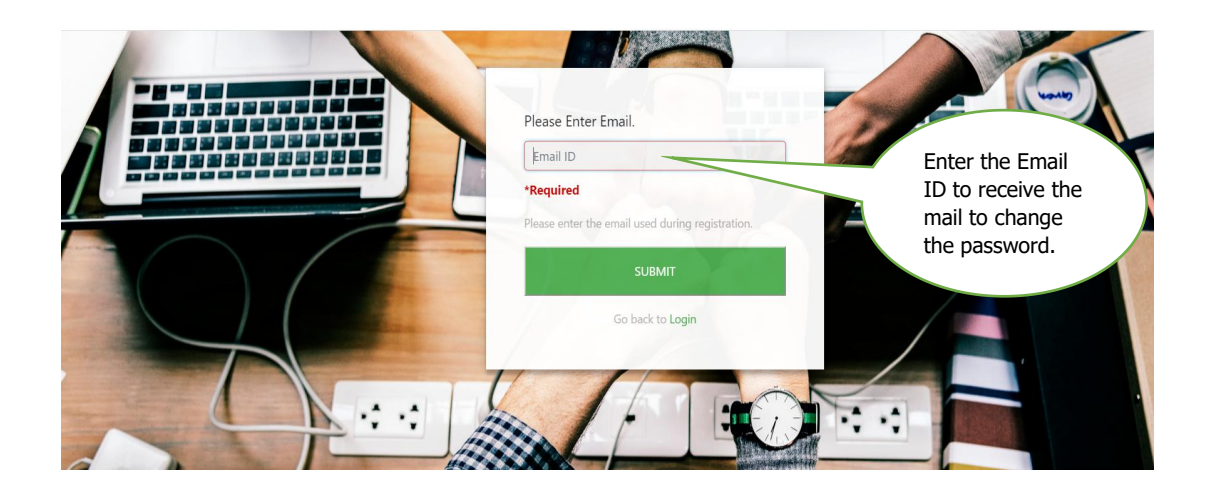

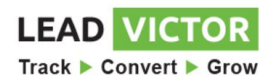

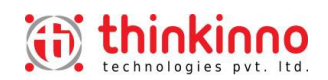

| +   | Compose             |     | ÷ | <b>D D D D E</b>                                                            |                                                           |
|-----|---------------------|-----|---|-----------------------------------------------------------------------------|-----------------------------------------------------------|
|     | Inbox               | 311 |   | Link To Reset Your Password for the Email ID :hiren.acharya@thinkin         | no.com                                                    |
| *   | Starred             |     |   | INDOX X                                                                     |                                                           |
| C   | Snoozed             |     |   | Support@thinkinno.com <mayur.tank@thinkinno.com></mayur.tank@thinkinno.com> | Check your Email ID inhox                                 |
| >   | Sent                |     |   | (Note:-This Link is valid for 10 Minute Only.)                              | you will find the invite to                               |
|     | Drafts<br>Boomerang | 3   |   | Reset Link: Click Here                                                      | ,<br>change your password from<br>the "Support@thinkinno" |
| Mee | t                   |     |   | Reply Forward                                                               | team.                                                     |
|     | Start a meeting     |     |   |                                                                             | $\mathbf{i}$                                              |
|     | Join a meeting      |     |   |                                                                             |                                                           |

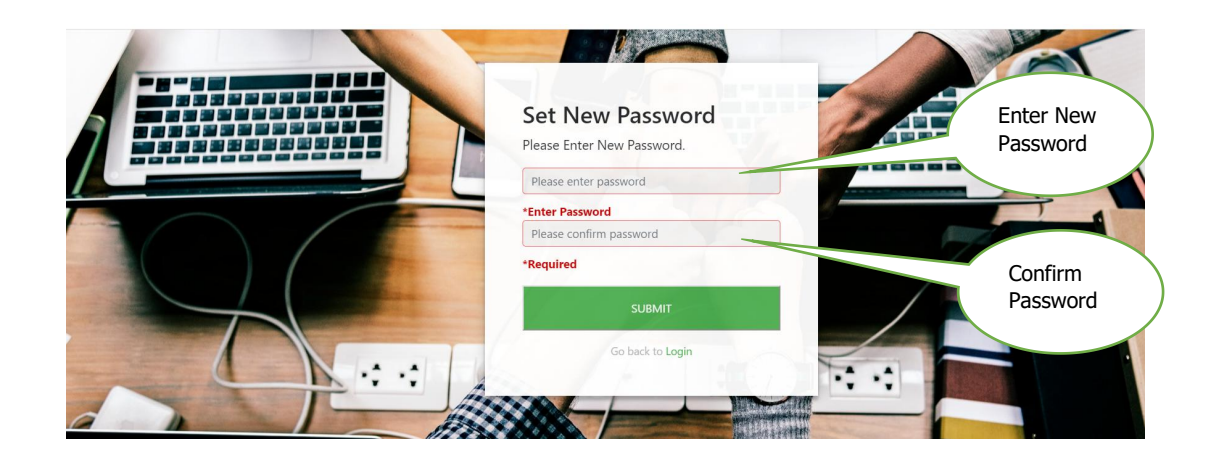

#### 29. How to find the Help?

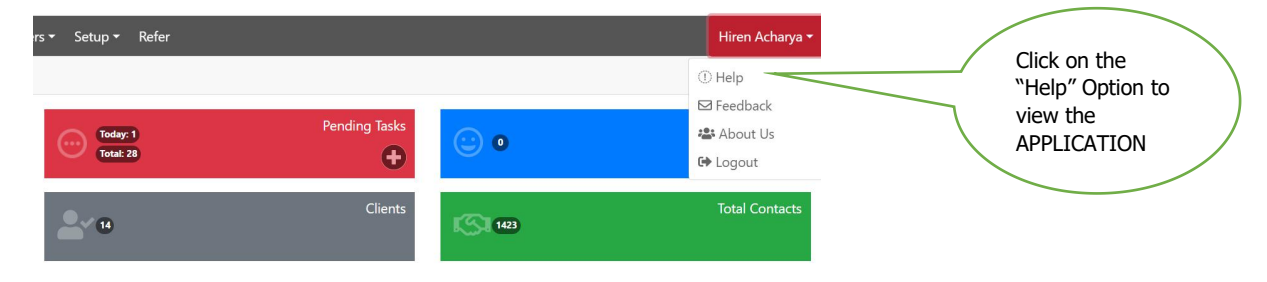

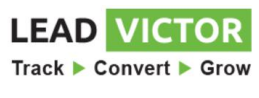

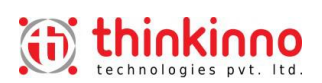

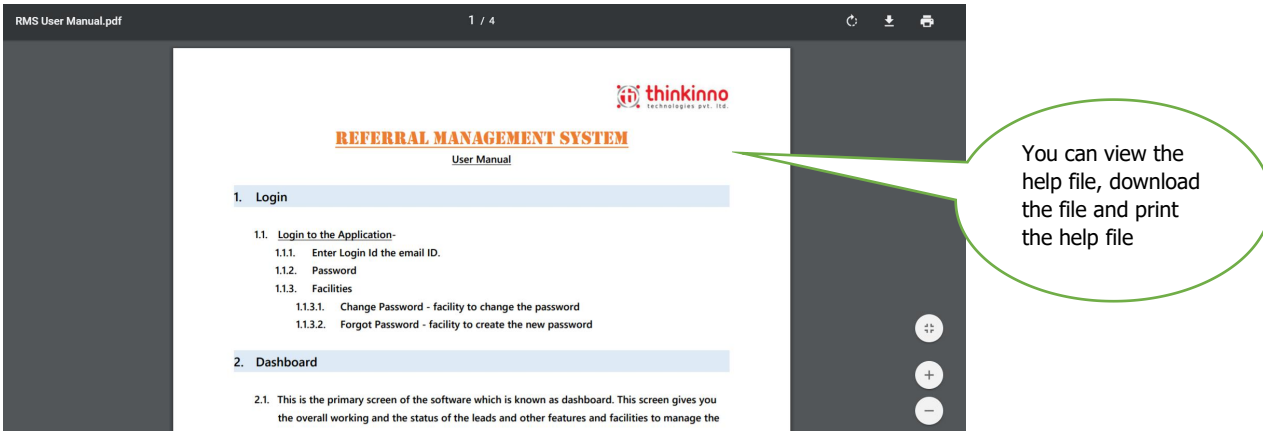

### 30. How to give a Feedback and Suggestions?

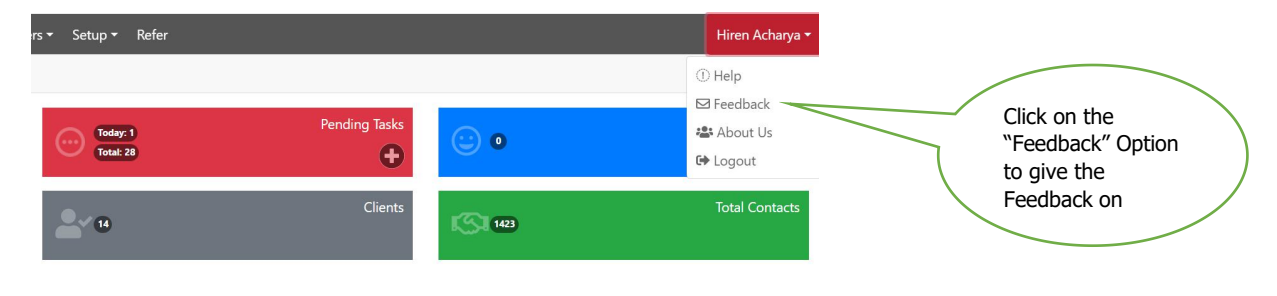

| Dashboard Contacts ▼ Lead ▼ Tasks ▼ Emails ▼ Masters ▼ Setup ▼ | Refer                | Hiren Acharya <del>-</del>             |
|----------------------------------------------------------------|----------------------|----------------------------------------|
| Feedback 😧                                                     |                      | Give your Feedback                     |
| Category:<br>Title:                                            | Request New Function | & Suggestions and press "Send" button. |
| Description:                                                   |                      |                                        |
|                                                                | Send                 |                                        |

#### 31. Where to write for the Query?

Email ID - support@thinkinno.com